# NetMASTER

## **PCQ-500** Kullanım Kılavuzu

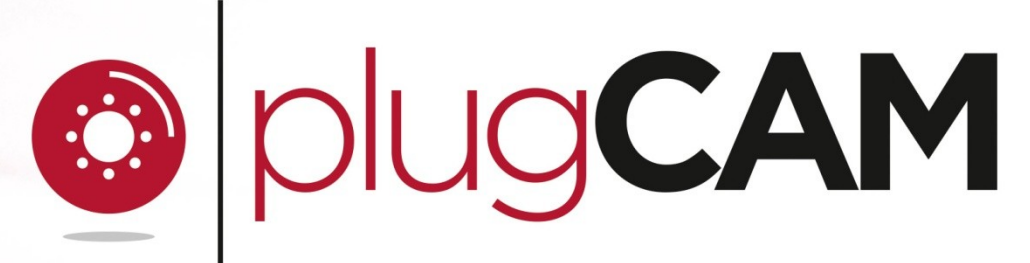

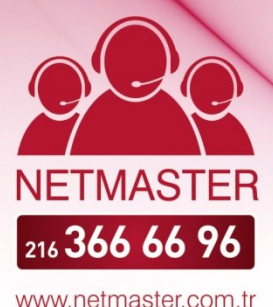

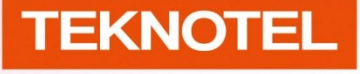

Teknotel Bilişim Ürünleri Ticaret Limited Şirketi

NetMASTER Teknotel Bilişim'in tescilli markasıdır.

Şubat 2013 Tüm hakları saklıdır.

### İÇİNDEKİLER

| İÇİNDEKİLER                              | 2  |  |
|------------------------------------------|----|--|
| Önemli Güvenlik Notları                  |    |  |
| Ürün Bilgisi                             | 4  |  |
| Cihazın Bölümleri ve Açıklamalar         | 4  |  |
| Kutu içeriği                             |    |  |
| Donanım Kurulumu                         |    |  |
| Fiziki Kurulum Senaryoları               |    |  |
| plugCAM Mobil Uygulamasının Kurulumu     |    |  |
| plugCAM Mobil Uygulamasının Kullanımı    |    |  |
| Kamera Ekleme                            | 9  |  |
| 1. Kameranın altındaki KAREKODU okutun   | 9  |  |
| 2. Yerel ağ üzerindeki kameraları arayın | 10 |  |
| 3. Manüel                                | 10 |  |
| Görüntüleme                              | 11 |  |
| Uygulama Ayarları                        |    |  |
| Şifre Kilidi                             | 12 |  |
| Arkaplan Rengi                           | 13 |  |
| Albümler                                 | 14 |  |
| Hakkında                                 | 14 |  |
| Kamera Ayarları                          |    |  |
| Fotoğraf Çekimi                          |    |  |
| PC Programı Kurulumu                     | 17 |  |
| PC Programı Kullanımı                    | 19 |  |
| Görüntüleme ve Kamera Ayarları           | 22 |  |
| Kamera Ekleme                            | 19 |  |
| Alarm Ayarları                           |    |  |
| Kayıt Ayarları                           |    |  |
| Şifrelenmiş Özel Ağ Oluşturmak           |    |  |
| Teknik Özellikler                        | 29 |  |
| SSS (Sıkça Sorulan Sorular)              | 30 |  |

### Önemli Güvenlik Notları

- Lütfen ürünü kurmadan ve kullanmaya başlamadan önce tüm yönergeleri okuyunuz.
- Daha sonra kullanmanız gerekebileceğinden kılavuzu saklayınız.
- Ürün üzerinde belirtilen uyarılara ve yönlendirmelere uyunuz.
- Güvenlik nedeniyle, havalandırma delikleri aşağı bakacak şekilde prize takmayınız.
- Cihazı temizleyeceğiniz zaman öncelikle prizden çıkarınız. Temizlik için kuru bir bez kullanınız. Sıvı ve sprey temizleyiciler KULLANMAYINIZ.
- Cihazı suya temas edebileceği alanlarda KULLANMAYINIZ.
- Radyatör ve ısıtıcıların yakınına / üzerine yerleştirmeyiniz.
- Kısa devre koruması binanın elektrik tesisatına dayalıdır.
- Ürünün üzerine herhangi bir şey koymayınız. Ürünü insanların kablolara basabileceği bir yere yerleştirmeyiniz.
- Cihaz elektrik kablosu üzerinden veri transferi yaptığından, cihazı direkt olarak elektrik prizine takmanızı öneririz.
   UPS ya da aşırı gerilimden koruma sağlayan uzatma kablolarıyla kullanmayınız. Cihaz gerilimden korunmak için kendi güç filtrelerine sahiptir.
- Gerekli durumlarda NetMASTER Destek Merkezi teknisyenleri dışında kimsenin cihazınıza müdahale etmesine izin vermeyiniz. Cihazı açmak tehlikeli voltaja maruz kalınmasına neden olabilir.
- Aşağıdaki durumlarda cihazı fişten çekip NetMASTER Destek Merkezi'ne başvurunuz:
  - Bağlantı kabloları zarar gördüğünde ya da aşındığında
  - Cihazın üzerine sıvı döküldüğünde
  - Cihaz suya ya da yağmura maruz kaldığında
  - Bu kılavuzdaki yönergeler takip edildiği halde düzgün çalışmazsa
  - Performansında bir değişiklik söz konusu olursa

### Ürün Bilgisi

#### Cihazın Bölümleri ve Açıklamalar

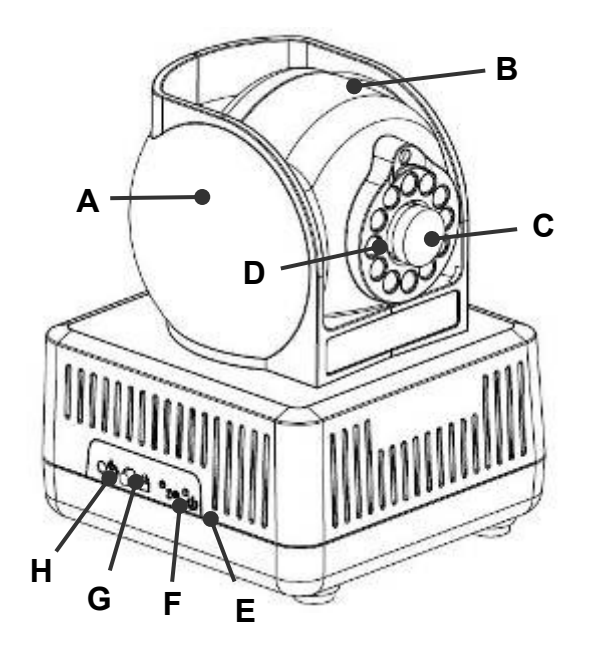

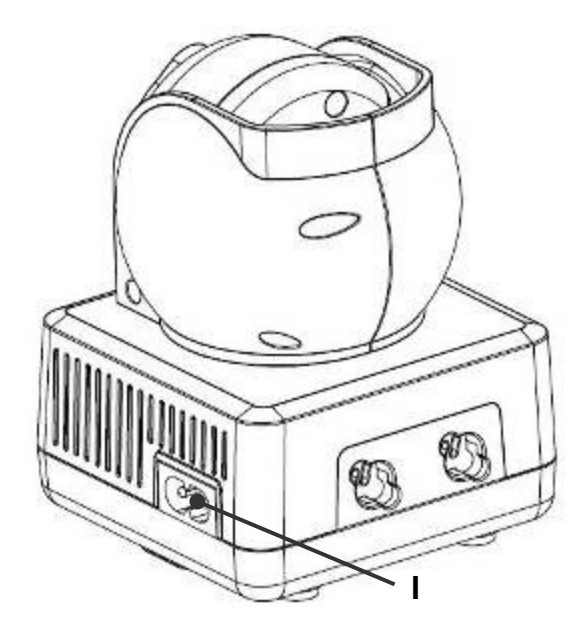

|   | Bölüm                   | Açıklama                                                                                                    |
|---|-------------------------|----------------------------------------------------------------------------------------------------|
| А | Göz küresi kapağı       | Yatay olarak 270 derece sağa ve sola dönebilir.                                                                                                    |
| В | Göz küresi              | Mercek yataydan neredeyse dikeye bakacak şekilde 90 derece dönebilir.                                                                                                    |
| с | Lensler                 | IR yansıma kaplamalı lensler                                                                                                    |
| D | IR ışığı LED göstergesi | Gece görüşü için                                                                                                    |
| E | Enerji LED göstergesi   | <u>Yanıyor</u> : Cihaz açık ve hazır.<br><u>Yanıp sönüyor ( 0,5 saniye yanıyor / 0,5 saniye yanmıyor )</u><br>Grup eşleştirme prosedürü sırasında <b>(şifrelenmiş PLC ağı oluştururken)</b> .<br>Prosedür başarıyla tamamlanana ya da iptal edilene kadar 2 dakika boyunca<br>gösterge yanıp sönecektir. Grup prosedürüne girmek ya da bu prosedürü<br>iptal etmek için 2-3 saniye kadar grup butonuna basınız.<br><u>Yanmıyor</u> : Kapalı                                                                                                    |
| F | PLC Act/Link LED        | <ul> <li><u>Yanmıyor:</u><br/>Tek üye (ya ağda başka bir cihaz yok, ya da diğer cihazlar çok uzak).</li> <li><u>Yanıyor</u>: Powerline bağlantısı tespit edildi ancak veri trafiği mevcut değil.</li> <li><u>Yanıp Sönüyor</u>:</li> <li><b>Hızlı</b> yanıp sönüyor (0.06 s yanıyor / 0.06 s yanmıyor):<br/>Powerline UDP 60Mbps'den yüksek hızda veri transferi yapıyor.</li> <li><b>Normal</b> yanıp sönüyor (0,2 s yanıyor / 0,2 s yanmıyor):<br/>Powerline UDP 10 - 60Mbps arası hızlarda veri alışverişi yapıyor.</li> <li><b>Yavaş</b> yanıp sönüyor (1 s yanıyor / 1 s yanmıyor):<br/>Powerline UDP 10Mbps'den düşük hızlarda veri alışverişi yapıyor.</li> </ul> |

|   |                    | Butonu 1 - 3 saniye basılı tutup bırakınız.                                     |
|---|--------------------|---------------------------------------------------------------------------------|
|   |                    | Cihaz grup eşleşme prosedürüne girecek, şifrelenmiş bir powerline ağı           |
|   |                    | oluşturulacaktır. Bu prosedürde, cihaz başka bir cihazın ağına girebilir, ya da |
|   |                    | diğer cihazların dahil olması için kendi ağ grubu adını duyurabilir. En fazla 2 |
|   |                    | dakika sürecek bu işlem başarılı olarak tamamlandığında ya da manüel            |
| G | Grup butonu        | olarak durdurulduğunda otomatik olarak sonlanır. İşlemi manüel olarak           |
|   |                    | durdurmak için butonu 2-3 saniye kadar basılı tutunuz.                          |
|   |                    | 10 saniye basılı tutunuz (Enerji LED'i bir kez yanıp sönecek ve PLC LED'i       |
|   |                    | kapanacak): Mevcut grup silinecek, rastgele yeni bir grup adı                   |
|   |                    | oluşturulacaktır.                                                               |
| ц | Reset hutonu       | 1 saniye basılı tutup bırakınız: Fabrika ayarlarına dönecektir (hem kamera,     |
|   |                    | hem de PLC)                                                                     |
| I | AC bağlantı girişi | AC enerji kablosunun ucunu bu sokete sokup prize takınız.                       |

### Kutu içeriği

|                              | OKAGEAM | DC/MCFLINE<br>Record Ridge<br>unMASTER |                           |                        |                          |
|------------------------------|---------|----------------------------------------|---------------------------|------------------------|--------------------------|
|                              | plugCAM | PLC Adaptör                            | AC Enerji Kablosu<br>2,5m | Vidalar<br>ve Dübeller | Ethernet Kablosu<br>1,5m |
| PCQ-500                      | 1 adet  | -                                      | 1 adet                    | 2 adet                 | -                        |
| PCQ-500C<br>Başlangıç Paketi | 1 adet  | 1 adet                                 | 1 adet                    | 2 adet                 | 1 adet                   |

### Donanım Kurulumu

#### + powerLINE Ethernet Bridge Adaptörü

1. ADIM: powerLINE adaptör ve Modem/Router'ı Ethernet kablosu ile bağlayınız.

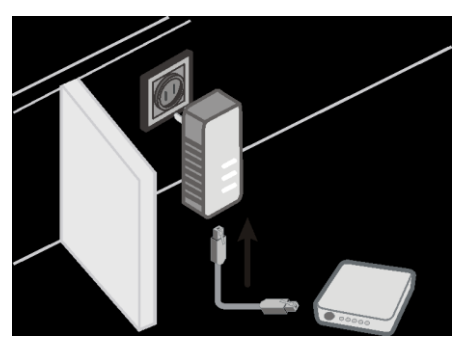

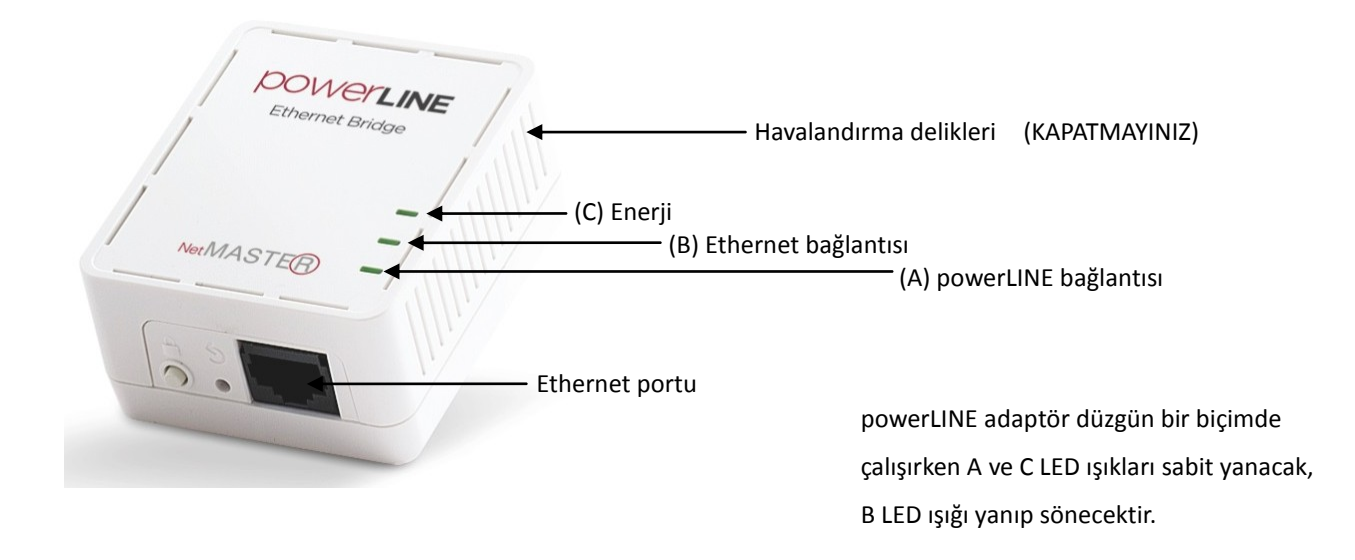

#### + plugCAM Kamera

2. ADIM: plugCAM kamerayı evinizde istediğiniz bir yere yerleştiriniz ve prize takınız. plugCAM ve powerLINE adaptör otomatik olarak bağlantı kuracaktır.

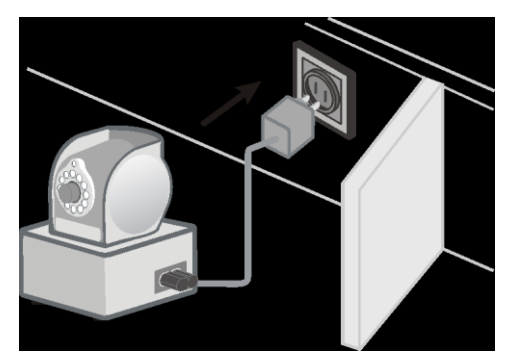

Kameraya erişim sağlanırken (Kameranın bağlanışı için lütfen "Giriş" bölümünü okuyunuz), merceğin üzerindeki ışık sensörlerini kapatarak IR LED göstergelerinin düzgün çalışıp çalışınadığını ve kırmızıya döndüğünü kontrol ediniz.

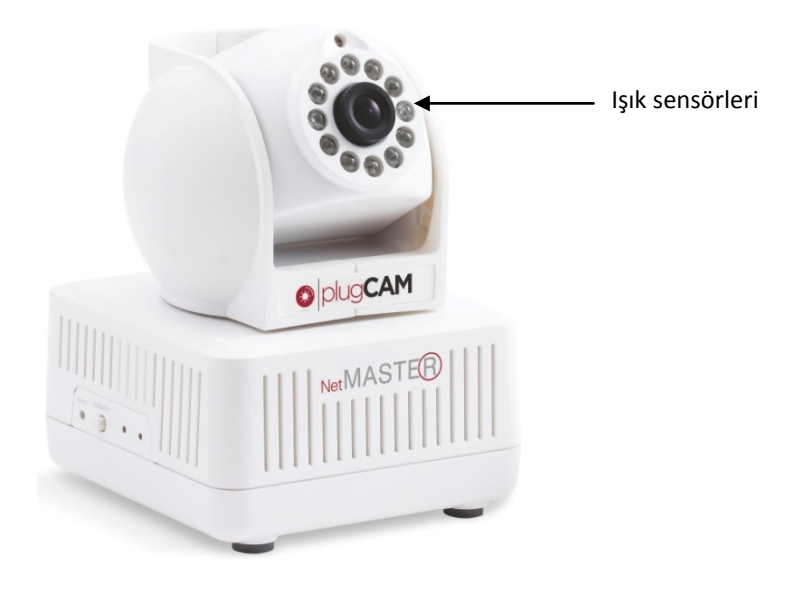

### Fiziki Kurulum Senaryoları

#### Senaryo 1 – Alt yüzey duvara bakacak şekilde

- 1. Vidaları plugCAM'i monte etmek istediğiniz duvara sokunuz.
- 2. PlugCAM'i alt yüzeyinden duvardaki vidalara sıkıca asınız.
- 3. Enerji kablosunu prize takınız.

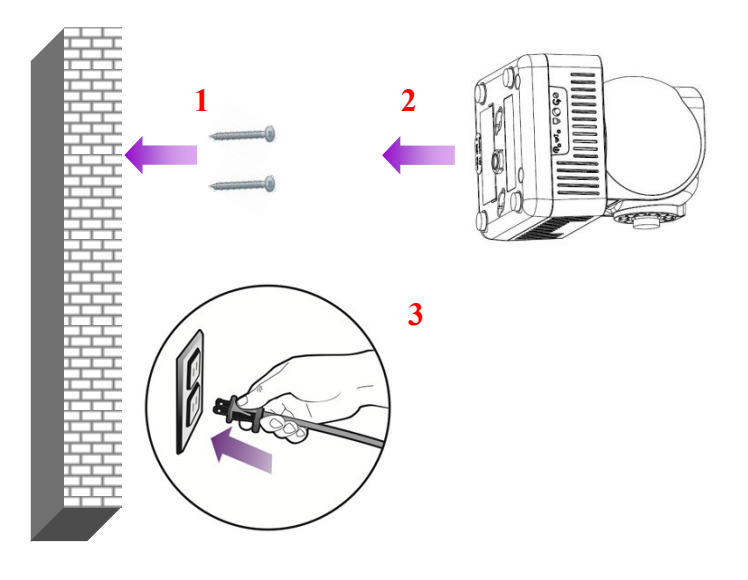

#### Senaryo 2 – Yan yüzeyi duvara bakacak şekilde

- 1. Vidaları PlugCAM'i monte etmek istediğiniz duvara sabitleyiniz.
- 2. PlugCAM'i yan yüzeyinden duvardaki vidalara sıkıca asınız.
- 3. Enerji kablosunu prize takınız.

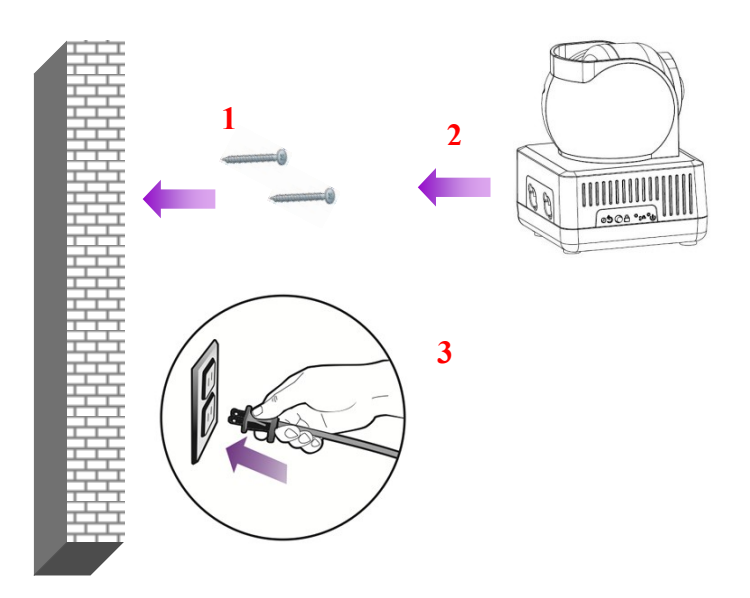

#### Senaryo 3 – Mobilyanın üzerinde duracak şekilde

1. plugCAM'i mobilya ya da platform üzerine yerleştiriniz; cihazın sabit durduğuna emin olunuz.

2. Enerji kablosunu prize takınız.

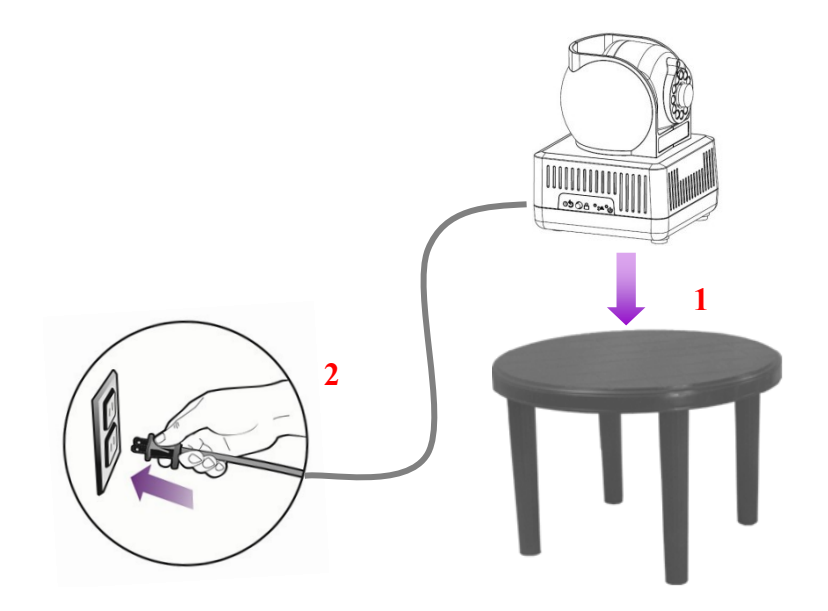

#### Senaryo 4 – Tripod üzerinde sabitleyerek

- 1. plugCAM'i tripod üzerine takınız.
- 2. Enerji kablosunu prize takınız.

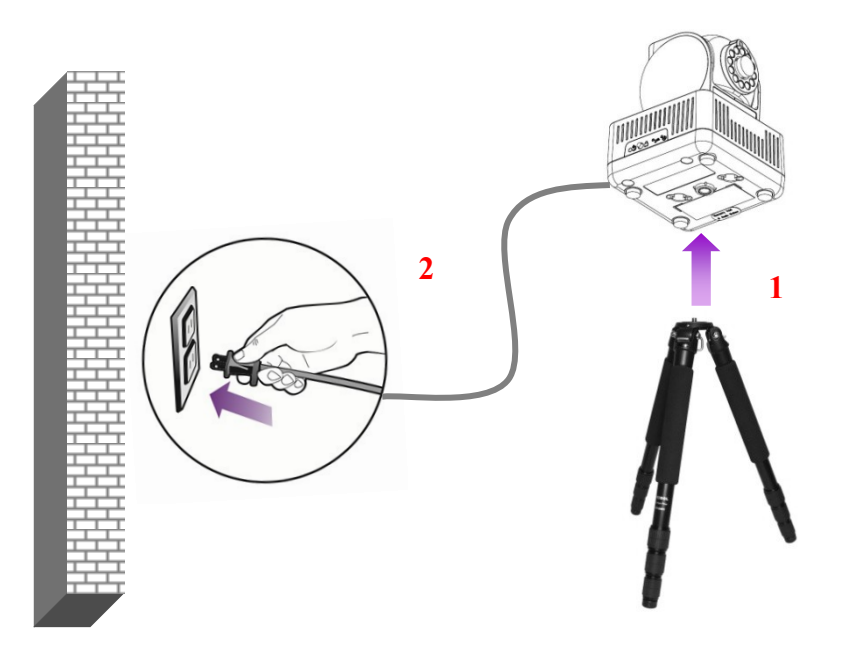

### plugCAM Mobil Uygulamasının Kurulumu

#### iOs (iPhone, iPad) Kurulumu

plugCAM'i kullanacağınız mobil cihaza Netmaster plugCAM uygulamasını indiriniz.

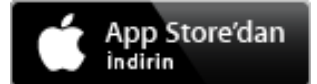

Yüklemenin ardından telefonunuzun masaüstünde yer alan NetMASTER plugCAM uygulamasını çalıştırınız.

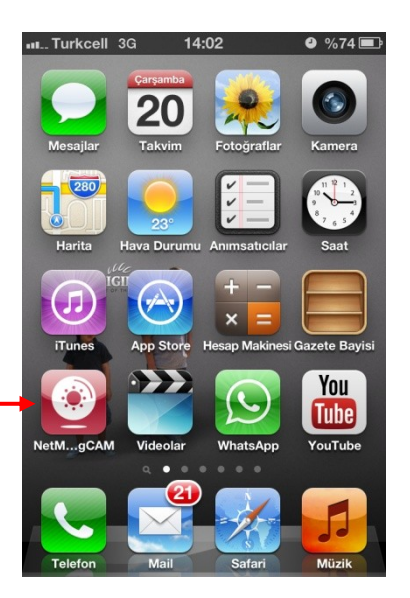

#### Android Kurulumu

plugCAM'i kullanacağınız mobil cihaza Netmaster plugCAM uygulamasını indiriniz.

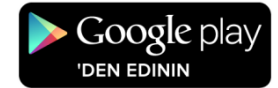

Yüklemenin ardından telefonunuzun masaüstünde yer alan NetMASTER plugCAM uygulamasını çalıştırınız.

Not: plugCAM PC yazılımını <u>www.netmaster.com.tr/plugcam</u> adresinden indirebilirsiniz.

### plugCAM Mobil Uygulamasının Kullanımı

Kamera Ekleme

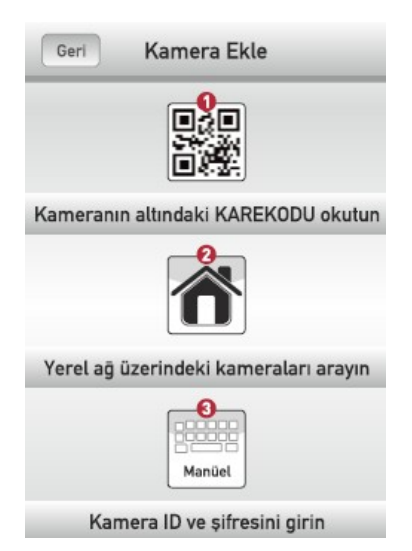

1. Kurulumun ardından plugCAM uygulamasına kameranızı/kameralarınızı eklemeniz gerekir. Bunun için 3 yöntem vardır:

#### 1. Kameranın altındaki KAREKODU okutun

Kameranın altında yer alan karekodu okutunuz. Belirlediğiniz kamera adını giriniz. Kamera ID'si otomatik gelecektir. İlk kurulumda parola da otomatik gelecek, daha sonra değiştirmeniz istenecektir. "Kaydet"e basınız. Kameranızı izlemeye başlayabilirsiniz.

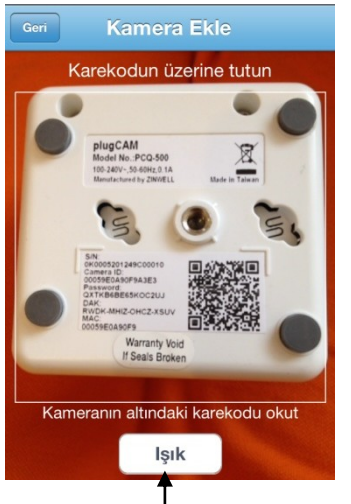

QR Okuyucu karekodu okuyamazsa, ortamda ışık yetersizse, bu butona basarak sorunu giderebilirsiniz.

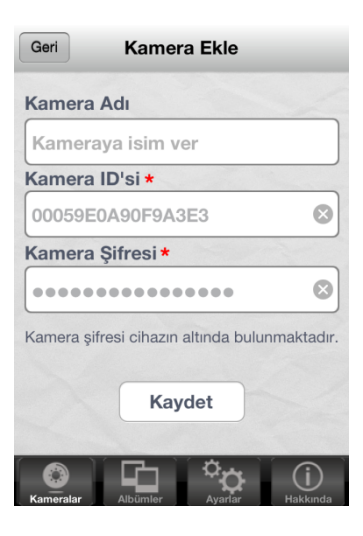

#### 2. Yerel ağ üzerindeki kameraları arayın

Yerel ağ üzerindeki kameraları aratıp ve istediğiniz kamerayı seçiniz. Kamera ID'si otomatik gelecektir. İlk kurulumda parola da otomatik gelecek, daha sonra değiştirmeniz istenecektir. "Kaydet"e basınız. Kameranızı izlemeye başlayabilirsiniz.

#### Not. Bu işlemi yaparken powerLINE ağına bağlı olduğunuzdan emin olunuz.

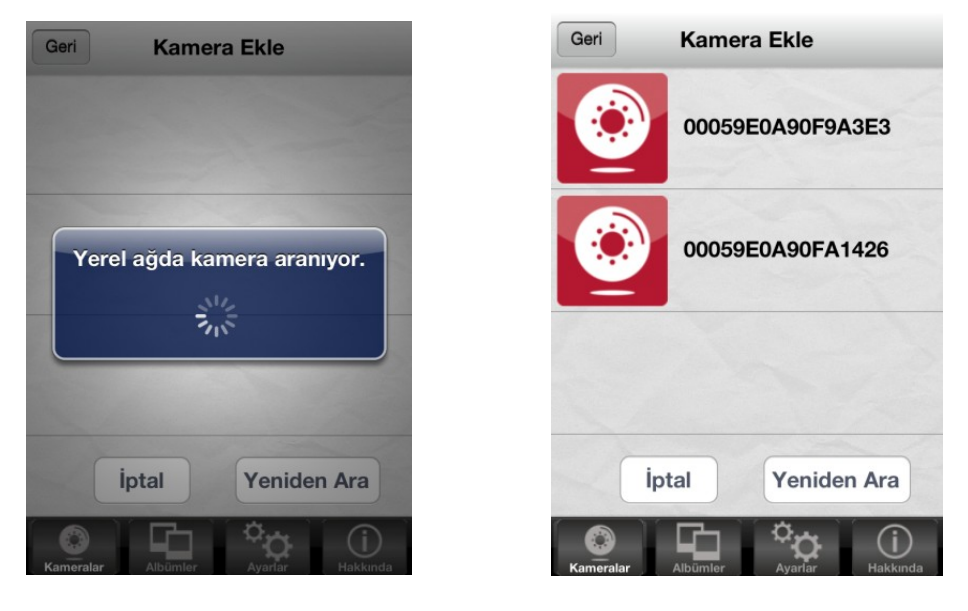

#### 3. Manüel

Belirlediğiniz kamera adını, kameranın alt yüzeyinde yer alan Kamera ID'sini ve parolayı giriniz. "Kaydet"e basınız. Kameranızı izlemeye başlayabilirsiniz.

Kameraya erişim sağlanırken, merceğin üzerindeki ışık sensörlerini kapatarak IR LED göstergelerinin düzgün çalışıp çalışmadığını ve kırmızıya döndüğünü kontrol ediniz.

İlk bağlantınızda parolayı değiştirmeniz istenecektir. Belirlediğiniz parolayı giriniz.

ÖNEMLİ: İlk kurulum sırasında belirlenen kamera adı ve parolası, diğer cihazlarda kullanım için de geçerli olacaktır. Belirlenmiş parola dışında kullanım mümkün olmayacaktır. Parolanızı unuttuğunuzda plugCAM'i resetleyerek (fabrika ayarlarını geri yükleme) yeni parola belirleyebilirsiniz.

#### Görüntüleme

Netmaster plugCAM uygulamasını açınız ve görüntülemek istediğiniz kamerayı seçiniz. Kamera ID'si ve parolası doğru girildiyse, uygulama kameraya bağlanacaktır.

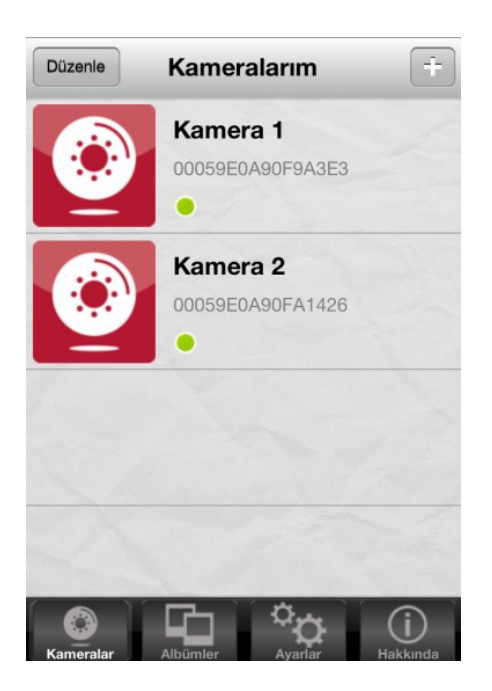

Uygulama, kameranın kapalı olduğu uyarısını verirse, kameranızın düzgün bir şekilde kurulu olduğundan emin olunuz / kamerayı silip, kurulum işlemi tekrarlayınız.

Ekranı çevirerek tam ekran görüntüleme sağlayabilirsiniz.

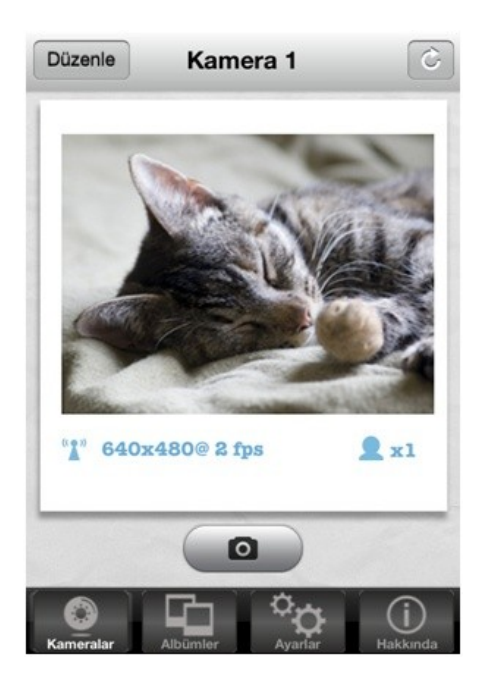

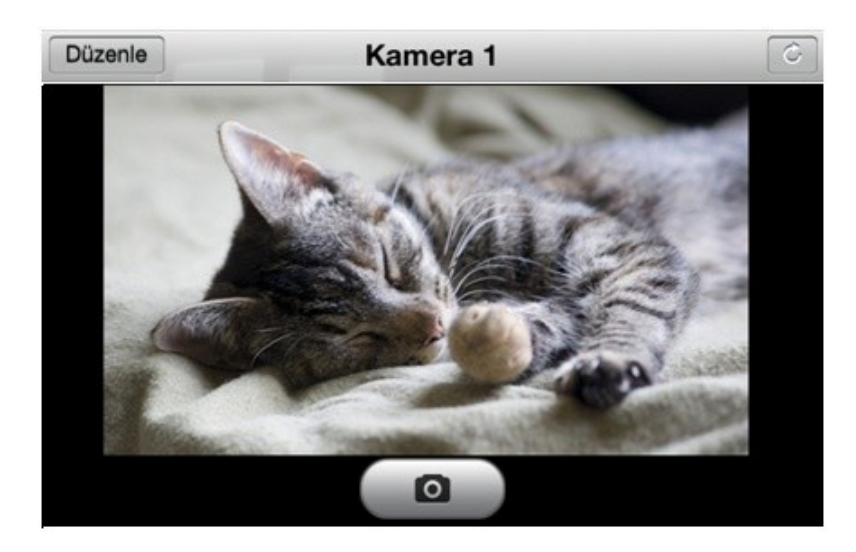

#### Uygulama Ayarları

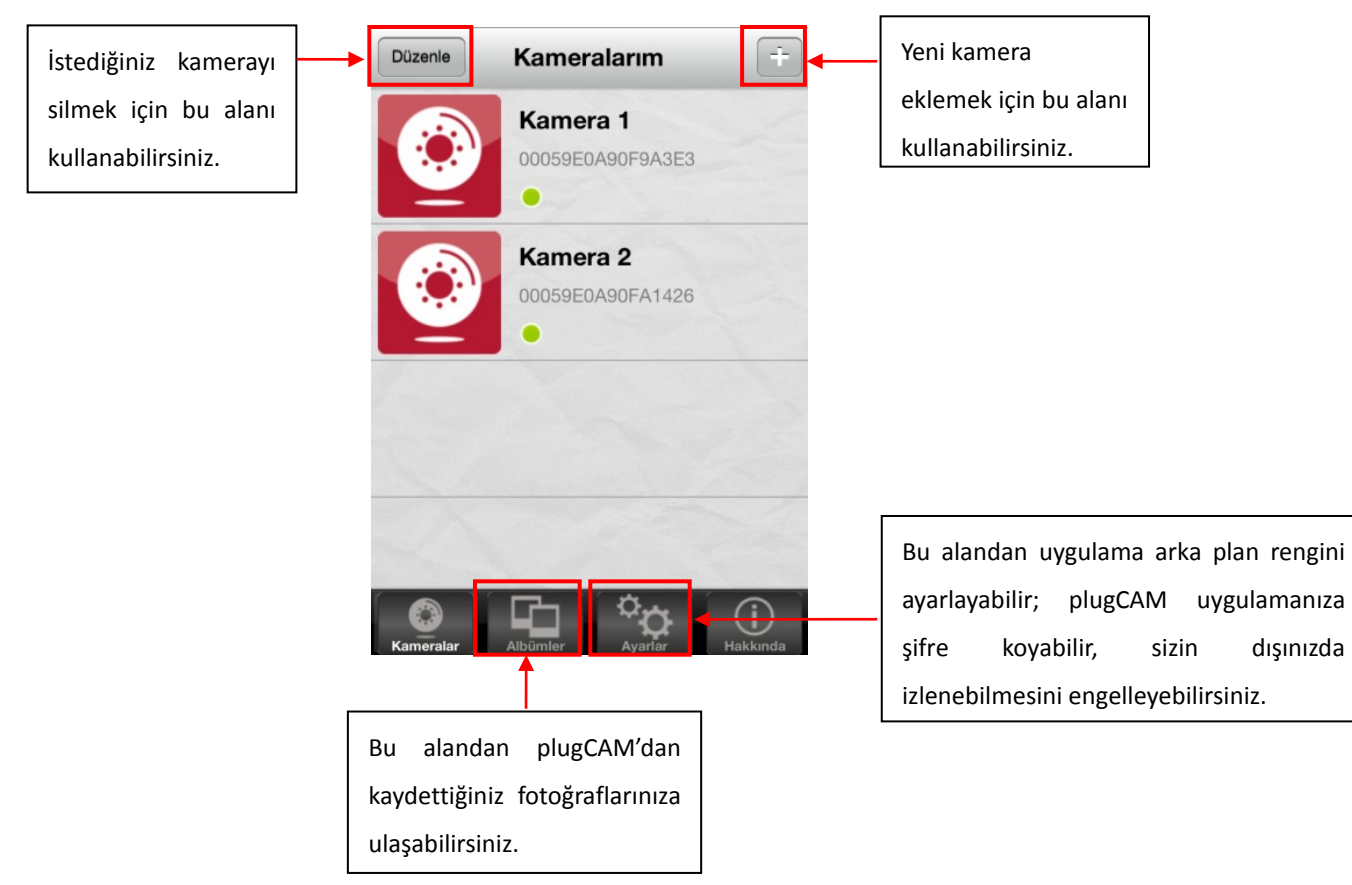

#### Şifre Kilidi

plugCAM uygulamasına şifre koymak ve kullanılan mobil cihazdan sizin dışınızda erişimi engellemek için:

- "Ayarlar" alanından Şifre Kilidi'ne tıklayınız.
- 4 haneli şifrenizi giriniz ve doğrulayınız.

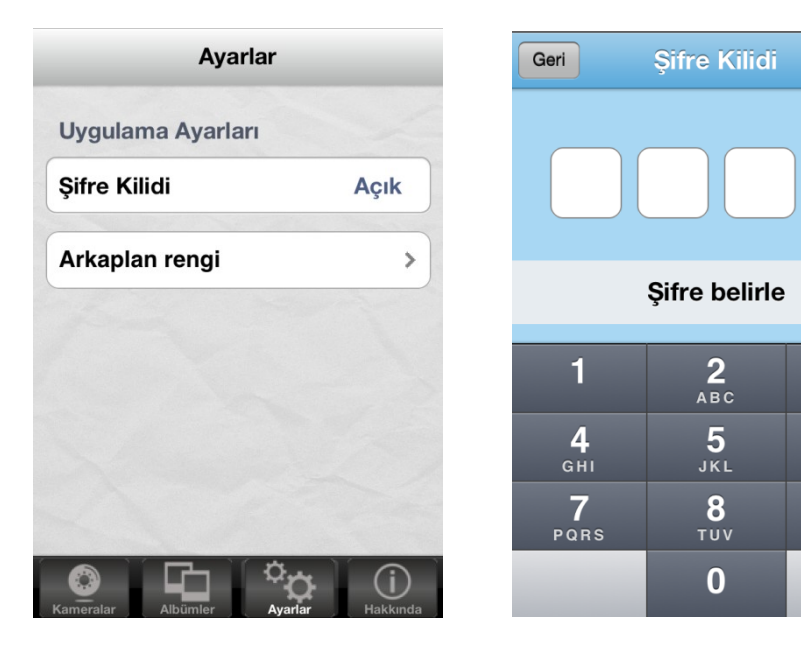

#### plugCAM uygulamasından şifreyi kaldırmak için:

• "Ayarlar" alanından Şifre Kilidi'ne tıklayınız.

3 Def

**6** мпо

9

- 4 haneli şifrenizi giriniz.
  - Şifre kilidi kaldırılmış olacaktır.

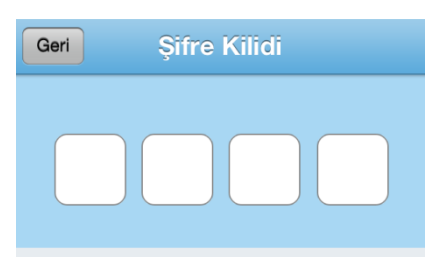

Kilidi kaldırmak için şifrenizi giriniz

| 1               | <b>2</b><br>АВС | 3<br>Def            |
|-----------------|-----------------|---------------------|
| <b>4</b><br>сні | <b>5</b><br>JKL | 6<br><sup>MNO</sup> |
| 7<br>PQRS       | <b>8</b><br>тих | 9<br>wxyz           |
|                 | 0               | ×                   |

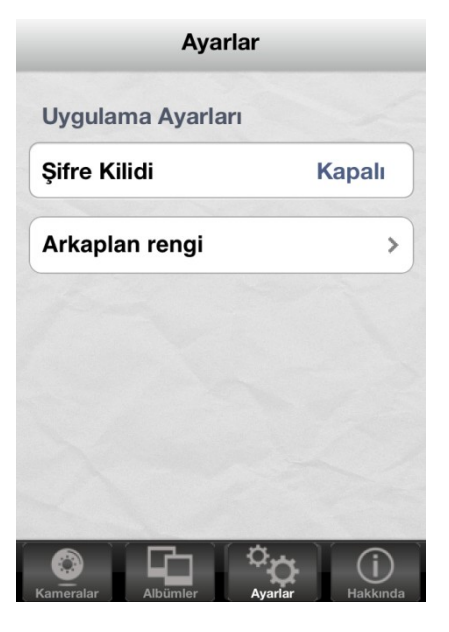

#### Arkaplan Rengi

- 1. Arka plan rengi butonuna basınız.
- 2. Varsayılan renk gridir. Arka plan için istediğiniz rengi seçebilirsiniz.

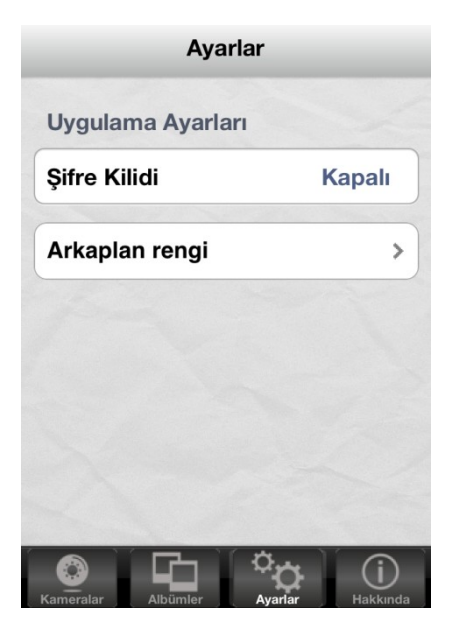

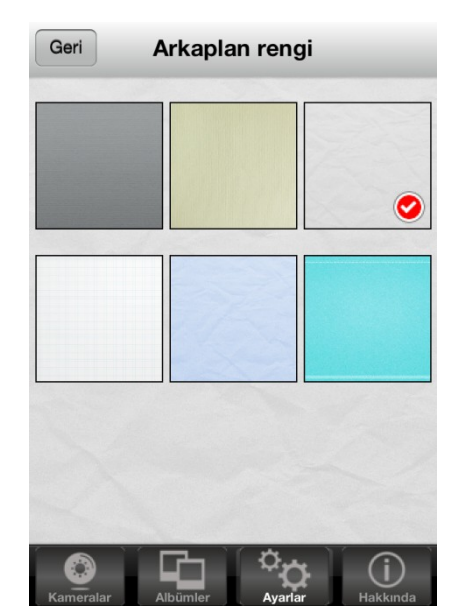

#### Albümler

Albümler'den istediğiniz fotoğrafı tıkladığınızda, tam ekran açılacaktır. Sağ üst köşede yer alan butona tıkladığınızda, detay işlemleri seçebilirsiniz. Bir seferde sadece bir fotoğraf için işlem yapabilirsiniz.

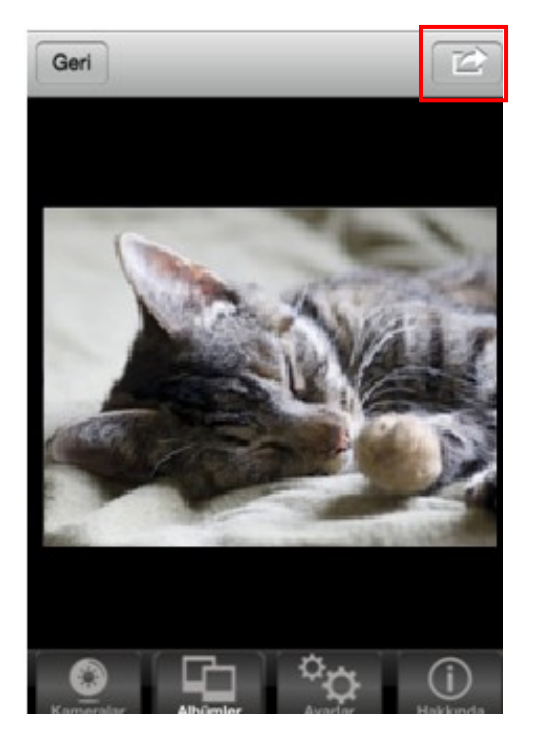

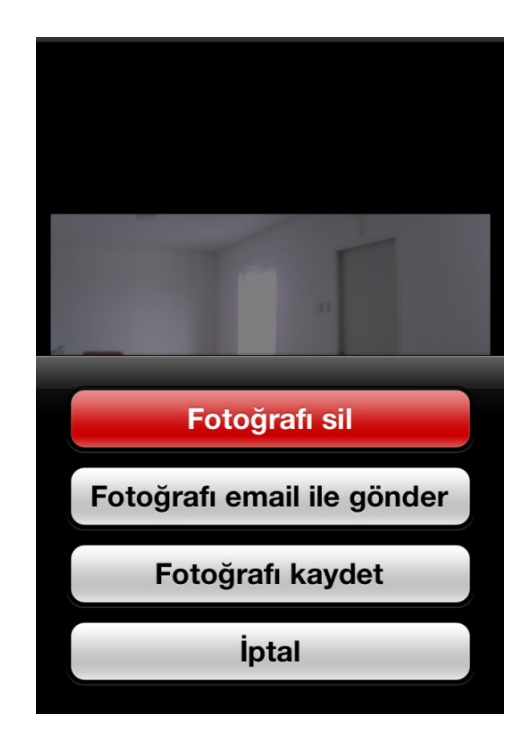

#### Hakkında

Bu alandan cihazınızda kullanımda olan Netmaster plugCAM uygulamasının yazılım versiyonunu öğrenebilir, uygulama hakkında detaylı bilgi edinebilirsiniz.

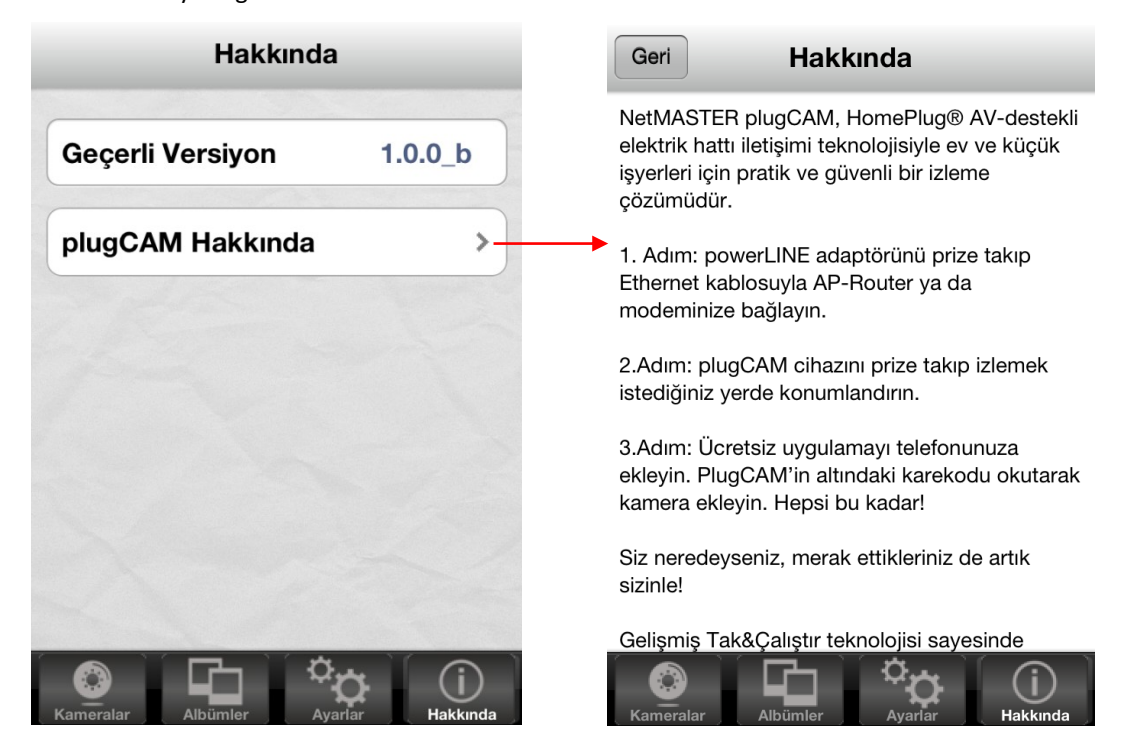

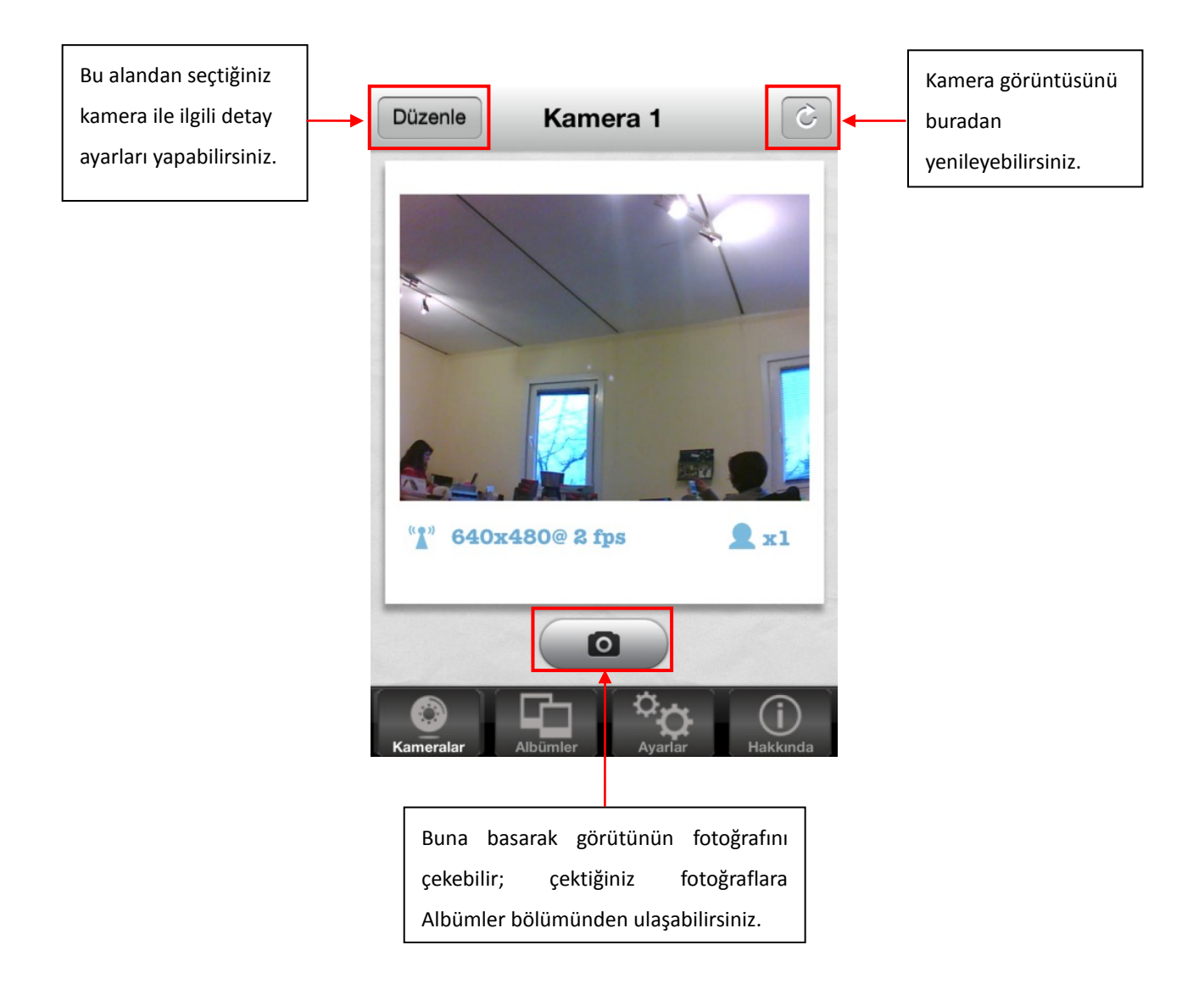

#### Fotoğraf Çekimi

3.

1. Kamera görüntüsünü izlerken obtonuna basarak görüntünün fotoğrafını çekebilirsiniz.

2. Çektiğiniz fotoğraflar "Albümler" alanında kaydedilir.

butonuna basarak kamera görüntüsüne dönebilirsiniz.

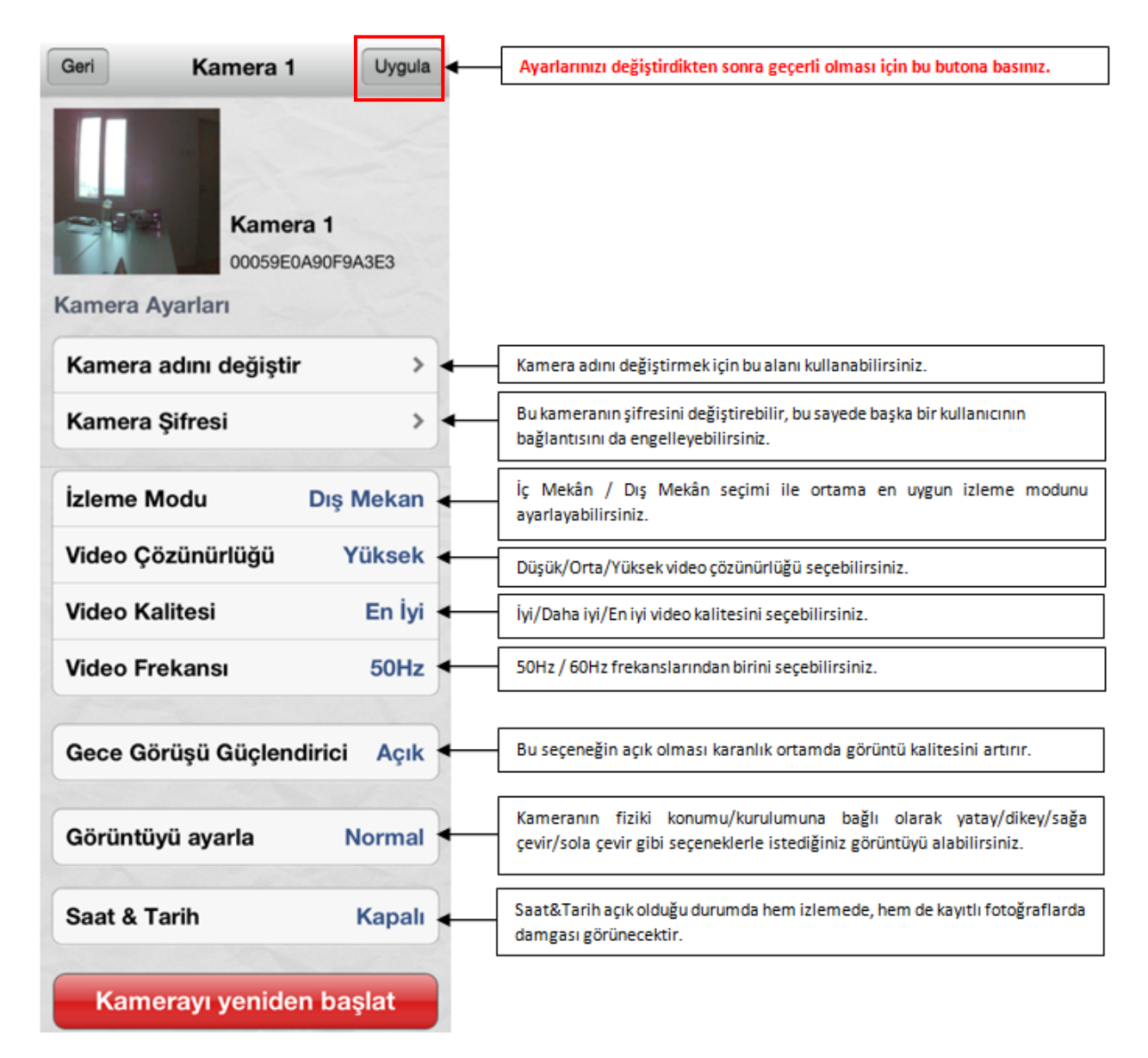

Kamera ayarlarında yaptığınız değişikliklerin geçerli olması için Uygula butonuna tıklayınız.

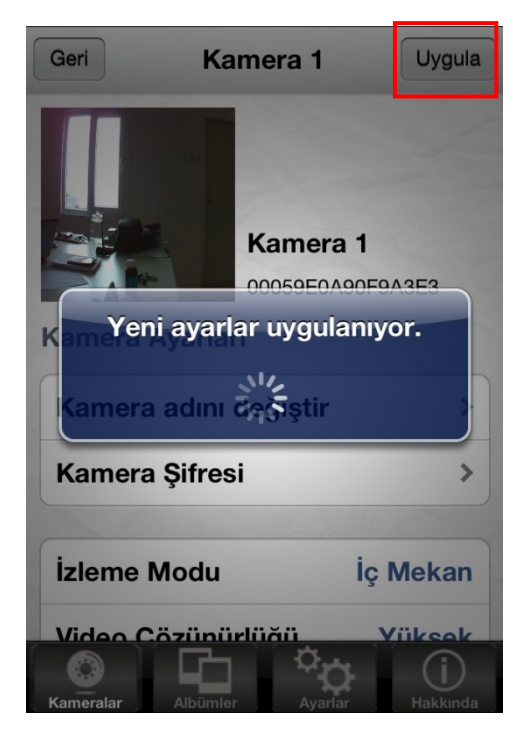

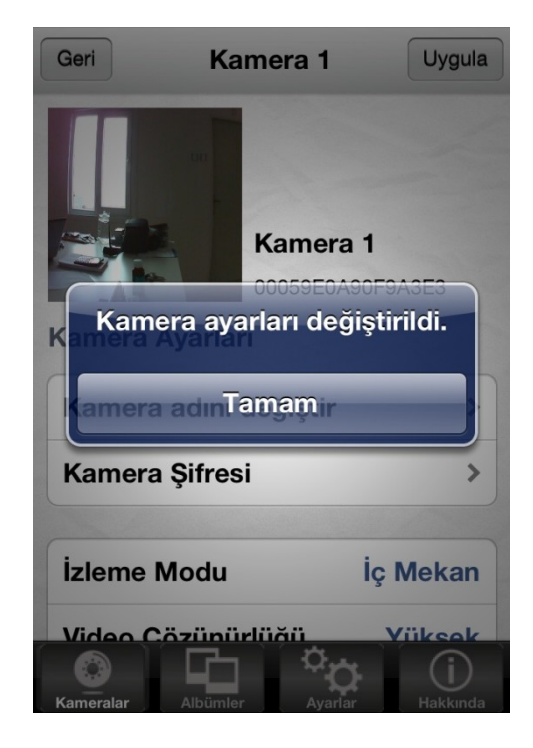

### PC Programı Kurulumu

1. Kurulumu başlatmak için indirdiğiniz dosyayı çift tıklayınız.

www.netmaster.com.tr/plugcam adresinden plugCAM firmware dosyasını indiriniz.

NetMASTE...

Kurulum otomatik olarak başlayacaktır.

2. Dil seçimi (Türkçe / İngilizce) ardından bilgisayar bilgisi girmek için "İleri" ye basınız.

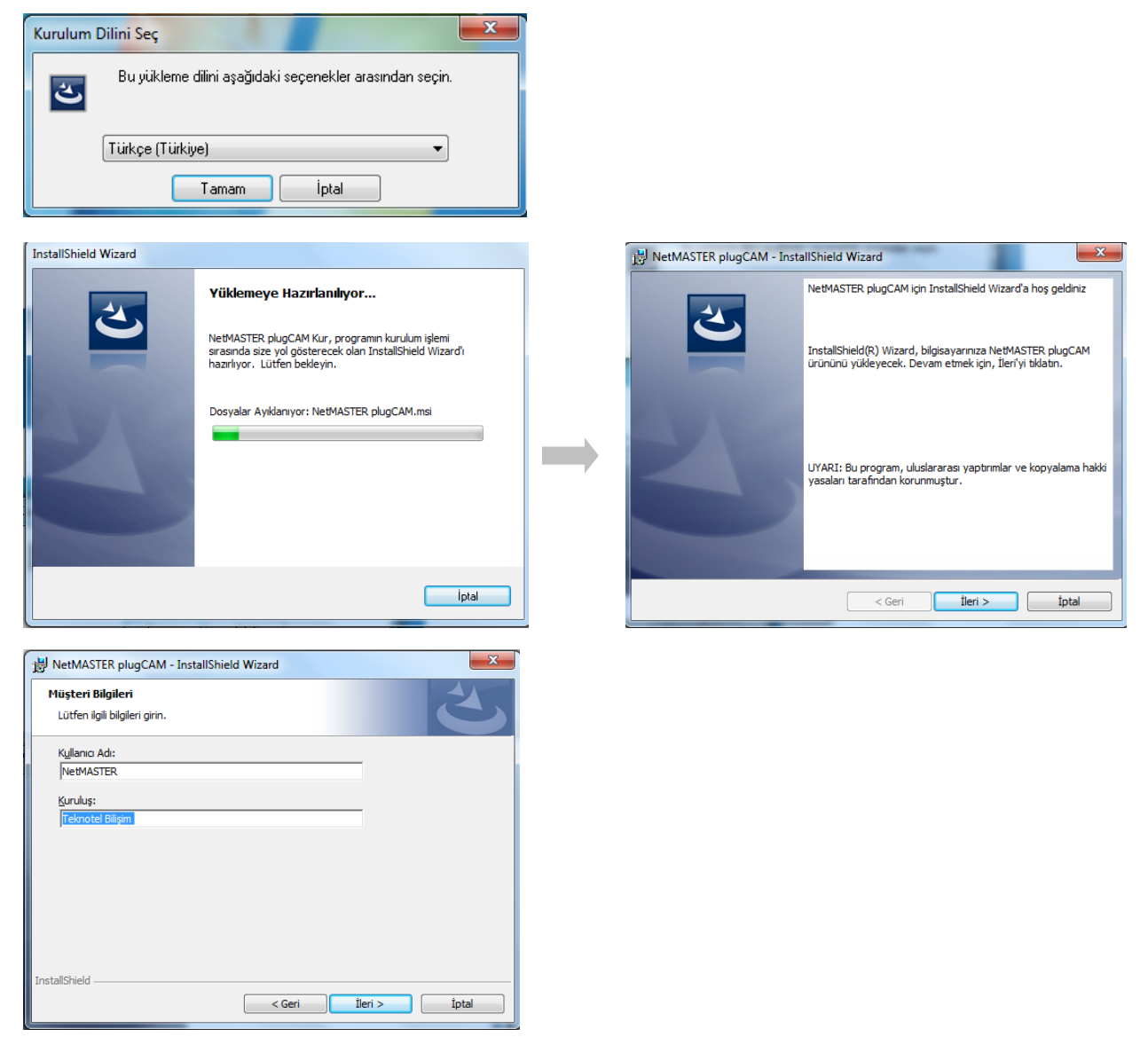

3. Kurulum türünü seçip "İleri" ye basarak kurulum işlemlerine başlayabilirsiniz.

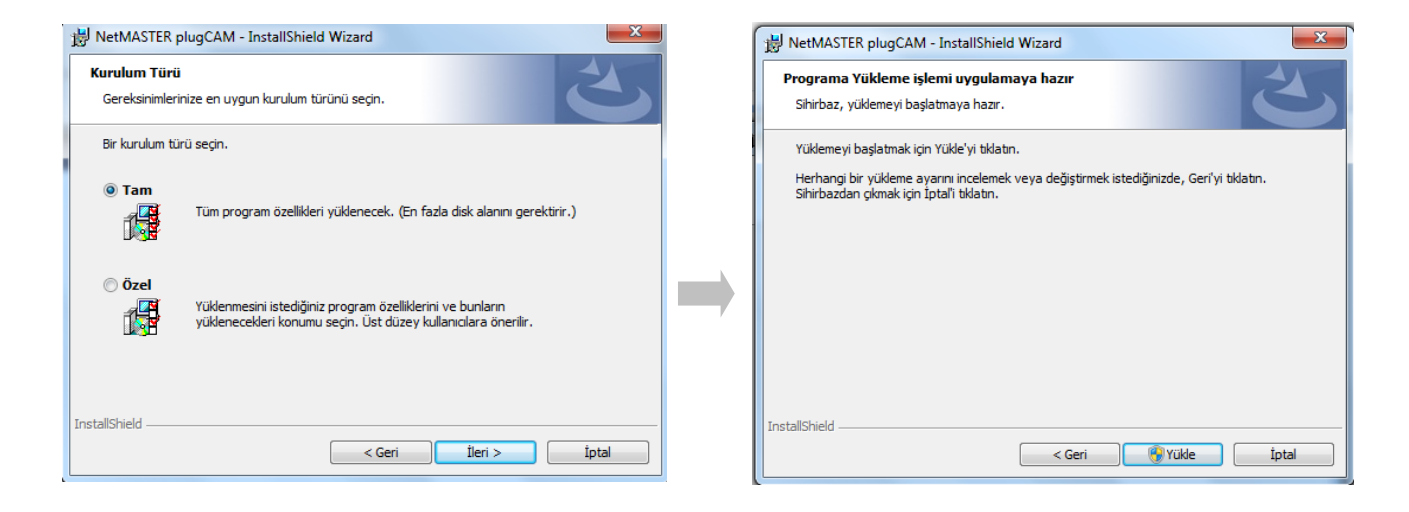

4. İşlemler otomatik olarak tamamlanacaktır.

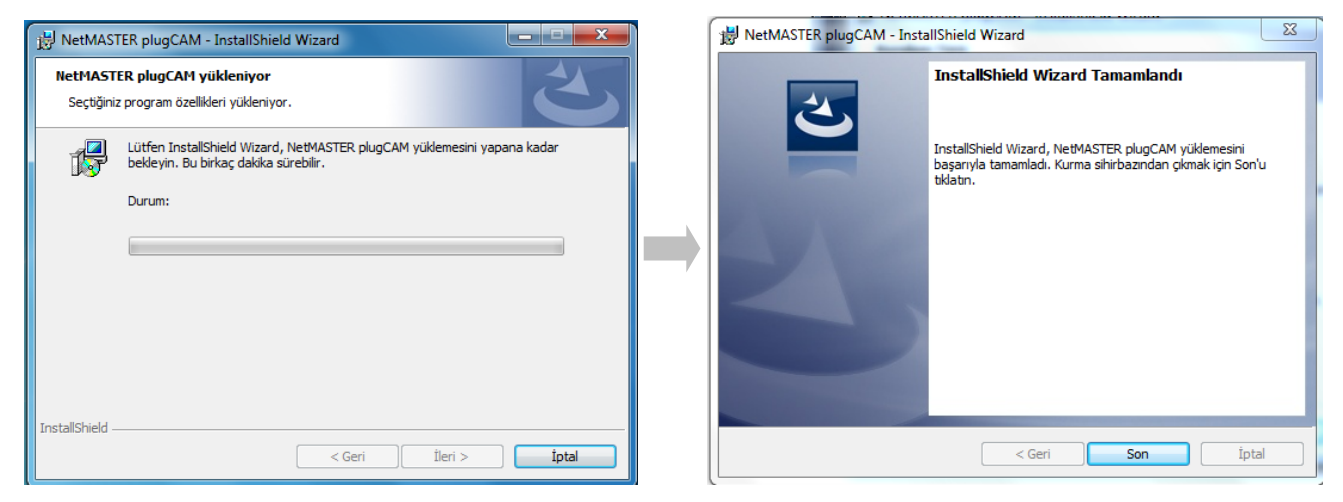

5. Kurulum başarıyla sonuçlandığında bilgisayarınızın masaüstünde Netmaster plugCAM PlugCAM ikonunu göreceksiniz.

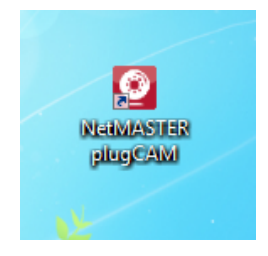

### PC Programı Kullanımı

Programı çalıştırdığınızda karşınıza bağlı kameraları izleyebileceğiniz, kayıtlı video ve resimleri açabileceğiniz, detay kayıt ve alarm ayarlarını yapabileceğiniz ana ekran çıkacaktır. Şimdi sırasıyla her bir butonun işlevini inceleyelim.

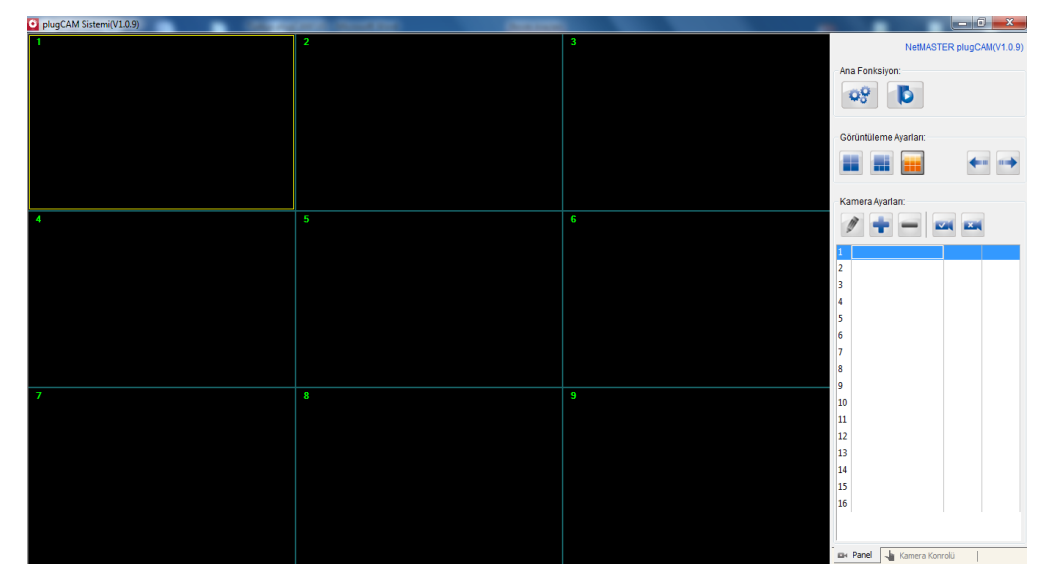

#### Kamera Ekleme

#### Yerel Ağda Aratarak Kamera Ekleme

- 1. Boş bir kanal (satır) seçiniz.
- 2. Yeni bir plugCAM cihazı eklemek için

| Ка | Kamera Ayarları:  |  |  |  |  |  |
|----|-------------------|--|--|--|--|--|
| 4  | / 🛉 🗕 📼           |  |  |  |  |  |
| 1  | 00059E0A90F9A3E3[ |  |  |  |  |  |
| 2  |                   |  |  |  |  |  |
| 3  |                   |  |  |  |  |  |

3. Açılan pencerede "Ara" butonunu tıklayınız. plugCAM ID'si görüntülendiğinde şifreyi ve belirlediğiniz kamera adını giriniz. "Kaydet" butonuna basınız.

ikonuna basınız.

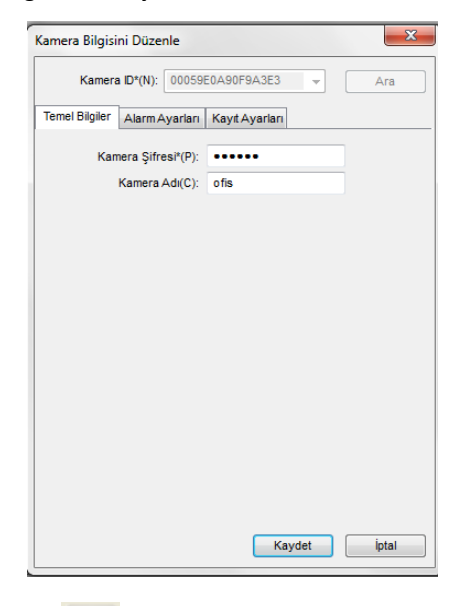

3. butonuna basarak kameraya bağlanınız.

#### Manüel Olarak Kamera Ekleme

- 1. Boş bir kanal (satır) seçiniz.
- 2. Yeni bir plugCAM cihazı eklemek için 🔳 ikonuna basınız.

| Kamera Ayarları: |                   |  |  |  |
|------------------|-------------------|--|--|--|
| 1                | 00059E0A90F9A3E3[ |  |  |  |
| 2                |                   |  |  |  |
| 3                |                   |  |  |  |
| 4                |                   |  |  |  |

3. Açılan pencerede "Ara" butonunu tıklayınız.

4. Kamera ID alanına plugCAM cihazının altında yer alan ID'yi giriniz. Şifreyi ve belirlediğiniz kamera adını giriniz. "Kaydet" butonuna basınız.

| Kamera Bilgisi | ni Düzenle        |                |      | ×     |
|----------------|-------------------|----------------|------|-------|
| Kamera         | ID*(N): 000598    | E0A90F9A3E3    | -    | Ara   |
| Temel Bilgiler | AlarmAyarları     | Kayıt Ayarları |      |       |
| Karr           | nera Şifresi*(P): | •••••          |      |       |
|                | Kamera Adı(C):    | ofis           |      |       |
|                |                   |                |      |       |
|                |                   |                |      |       |
|                |                   |                |      |       |
|                |                   |                |      |       |
|                |                   |                |      |       |
|                |                   |                |      |       |
|                |                   |                |      |       |
|                |                   |                |      |       |
|                |                   |                |      |       |
|                |                   |                |      |       |
|                |                   |                |      |       |
|                |                   | Kay            | /det | lptal |
|                |                   | Nuj            |      |       |

butonuna basarak kameraya bağlanınız. 3.

#### Ana Fonksiyon

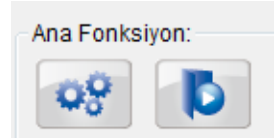

| 20         | Sistem                             | Aya   | arları: | Foto   | oğraf  | ve     | video | kayıt  |
|------------|------------------------------------|-------|---------|--------|--------|--------|-------|--------|
| <b>*</b> 6 | konumu belirlemek için kullanılır. |       |         |        |        |        |       |        |
|            | Video                              | ve    | Fotog   | ģraf   | Geçn   | nişi:  | Kayde | dilmiş |
| 2          | videola                            | rı oy | natma   | k için | kullaı | nılır. |       |        |

#### Sistem Ayarları

Bu alandan fotoğraf ve videoların kayıt yerini seçebilir, video belleği ile ilgili ayarları yapabilirsiniz.

MPEG4 formatında kayıt kaymak için "MPEG4 Formatında Video Kaydı" butonuna basınız.

| Sistem Ayarlan                                                        |
|-----------------------------------------------------------------------|
|                                                                       |
| Fotoğraf ve Video Kayıt Yeri:                                         |
| C:\Users\Toshiba\Desktop                                              |
| MPEG4 formatinda video kaydı                                          |
| ✓ Videonun uzerne yaz<br>Kaydi olduğu diek: C·\\ Bos Alan: 103 384 CB |
| Video belleğini düzenle: 75.000 GB                                    |
| Tamam iptal                                                           |

#### Video ve Fotoğraf Geçmişi:

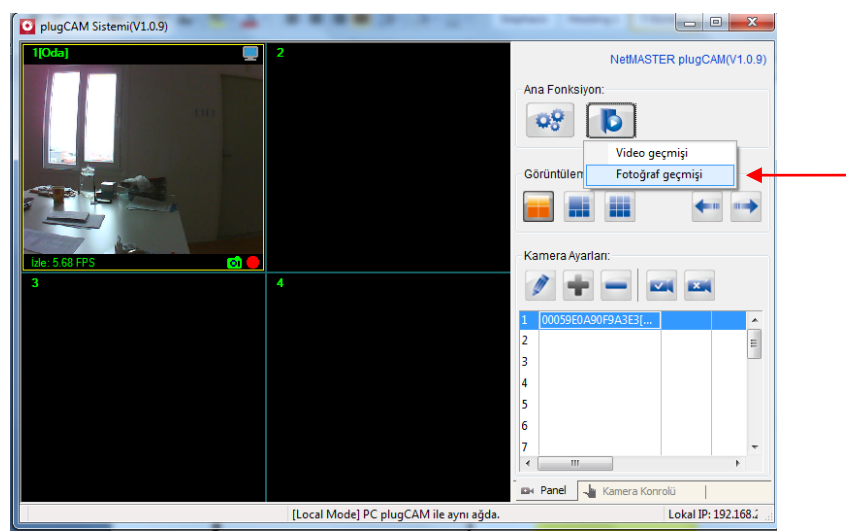

Fotoğraf/Video seçimini yaptıktan sonra açılan sayfada kamerayı seçiniz. Kayıtlı tüm fotoğraflar listelenmiş olarak görünecektir.

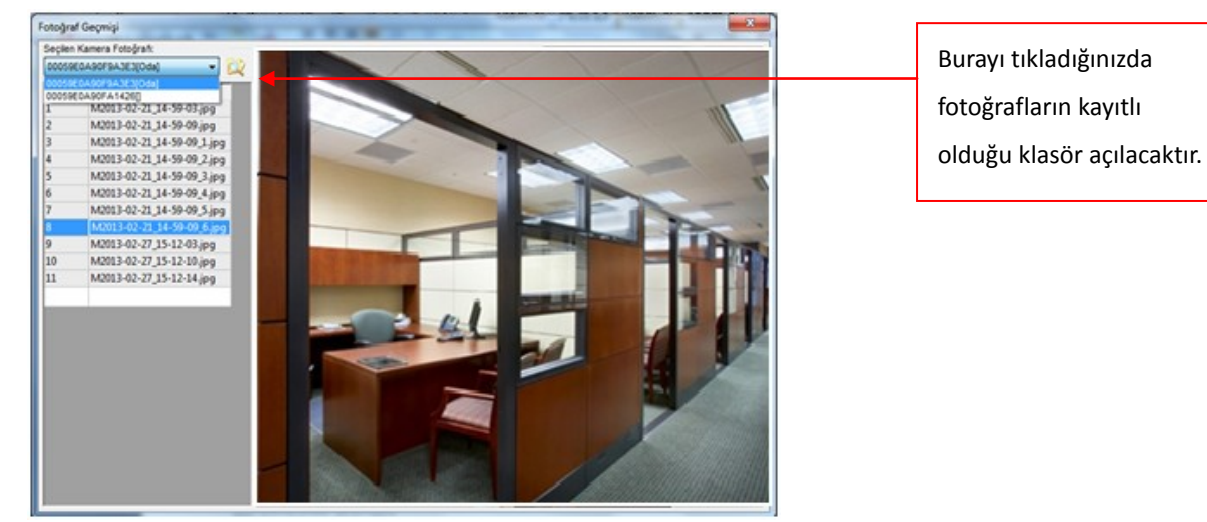

#### Görüntüleme ve Kamera Ayarları

| Görüntüleme Ayarları: |          |
|-----------------------|----------|
| 🔳 📻 🏢                 | <b>+</b> |

|     | Ekranda 4 kanal görüntülenir                 |
|-----|----------------------------------------------|
| === | Ekranda 6 kanal görüntülenir                 |
|     | Ekranda 9 kanal görüntülenir<br>(Varsayılan) |

#### Kamera Ayarları

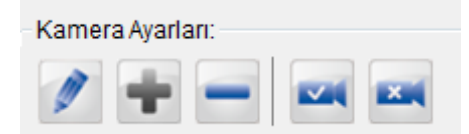

| Kamera Ayarlarını Düzenle | Cihazın Temel Bilgiler/Alarm Ayarları /Zaman Planlı Kayıt ayarlarını<br>değistirebilirsiniz |
|---------------------------|---------------------------------------------------------------------------------------------|
|                           |                                                                                             |
| Yeni Cihaz Ekle           | Yeni cihaz ekleyebilirsiniz.                                                                |
| Seçilen Cihazı Sil        | Seçili cihazı silebilirsiniz.                                                               |
| Kameraya Bağlan           | Kamera ile bağlantı kurabilirsiniz.                                                         |
| Kamera ile Bağlantıyı Kes | Kamera ile bağlantıyı sonlandırabilirsiniz.                                                 |

#### Görüntüleme Kanalı

İzleme sırasında kanal üzerinde aşağıda açıklandığı şekilde işlemler yapabilir, bilgi alabilirsiniz.

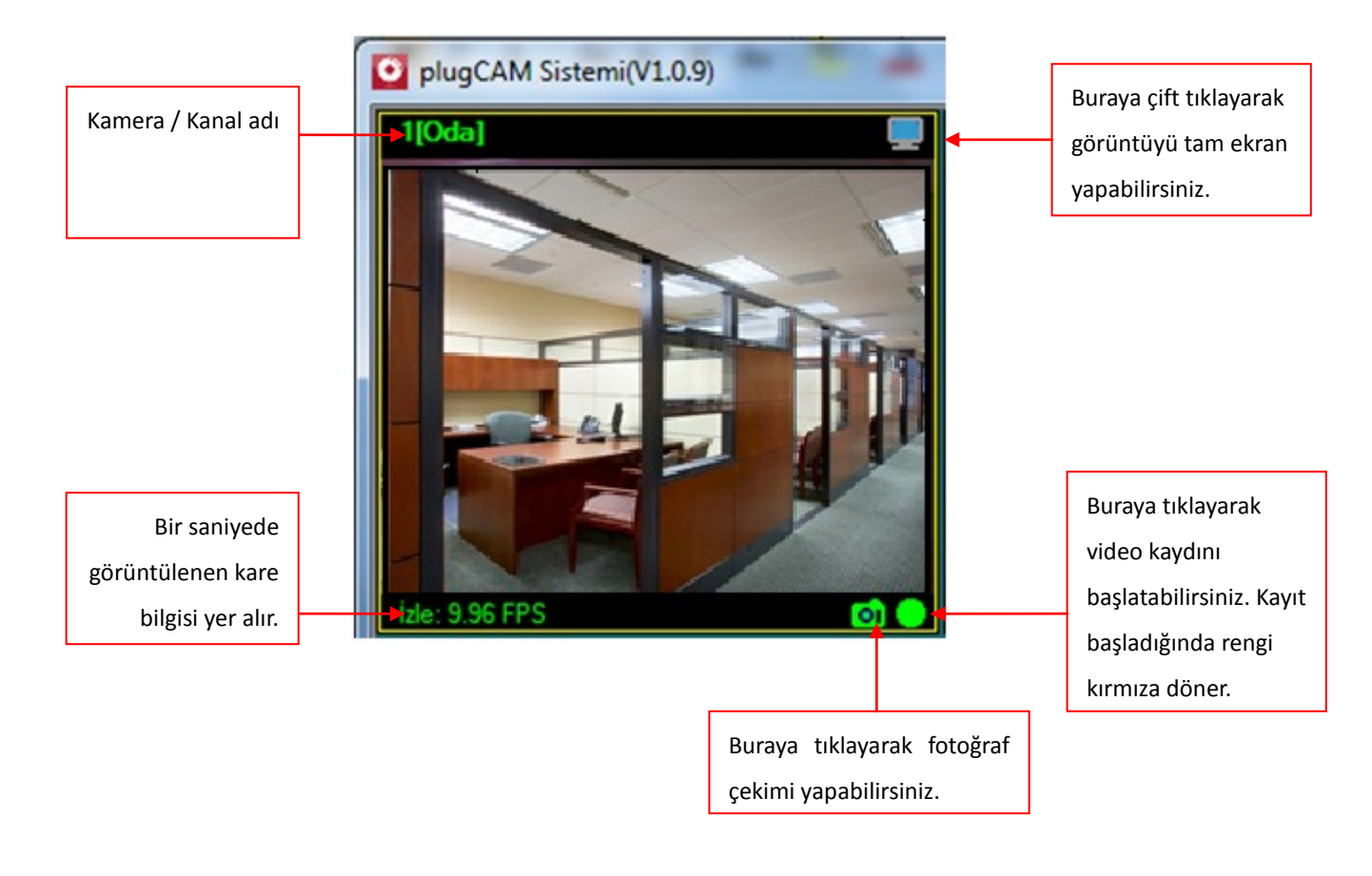

#### Kamera Bilgisini Düzenleme

Kamerayla ilgili gelişmiş ayarlar için

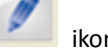

ikonuna tıklayınız.

| Kamera Bilgisi | ni Düzenle        |                |     | ×     |
|----------------|-------------------|----------------|-----|-------|
| Kamera         | ID*(N): 000598    | E0A90F9A3E3    | Ŧ   | Ara   |
| Temel Bilgiler | Alarm Ayarları    | Kayıt Ayarları |     |       |
| Kan            | nera Şifresi*(P): | •••••          |     |       |
|                | Kamera Adı(C):    | ofis           |     |       |
|                |                   |                |     |       |
|                |                   |                |     |       |
|                |                   |                |     |       |
|                |                   |                |     |       |
|                |                   |                |     |       |
|                |                   |                |     |       |
|                |                   |                |     |       |
|                |                   |                |     |       |
|                |                   |                |     |       |
|                |                   |                |     |       |
|                |                   | Kayd           | let | İptal |

Temel Bilgiler: Seçili kameranın adını ve şifresini değiştirebilirsiniz.

#### Alarm Ayarları

| Kamera Bilg                               | gisini Düzer | nle            |            | ×            |
|-------------------------------------------|--------------|----------------|------------|--------------|
| Kan                                       | nera ID*(N): | 00059E0A9      | DF9A3E3 👻  |              |
| Temel Bilgil                              | er Alarm A   | yarları Kay    | t Ayarları |              |
| 🔲 Alarmı B                                | Etkinleştir  |                |            |              |
| ) Her za                                  | iman alarm v | /er:           |            |              |
| Tetikleyici                               | Türü: 📃 Ha   | areket Algılam | a Ayarla   |              |
| Alarm Türleri: Sesli Alarm Fotoğraf Video |              |                |            |              |
|                                           | E-           | Posta gönder   | Ayarla     |              |
|                                           | zamanını be  | lirle          |            |              |
|                                           | 20110111100  |                |            | 🖶 🖻 🗙 🕶      |
| Haf                                       | Başlangıç    | Bitiş          | Tetikleme  | Uyarı Yöntem |
|                                           |              |                |            |              |
|                                           |              |                |            |              |
|                                           |              |                |            |              |
|                                           |              |                |            |              |
|                                           |              |                |            |              |
|                                           |              |                |            |              |
|                                           |              |                | 1          |              |
|                                           |              |                | Kaydet     | İptal        |

Alarmı Etkinleştir: Sürekli ya da Zaman Planlı Alarm seçeneklerinden birini işaretleyiniz.

#### Sürekli Alarm

Sürekli alarm seçeneğini tercih ediyorsanız, Hareket Algılama butonundan duyarlılığı belirleyebilirsiniz.

| Hareket Algılama Ayarı- | Alarm   |
|-------------------------|---------|
| Hareket Algilama Du     | variliă |
|                         |         |
| A                       | .2 Сок  |

Ardından Alarm Türü'nü seçiniz: Sesli Alarm, Fotoğraf, Video Kaydı ya da E-Posta Gönderimi

| Alarm Türleri: 📃 S | esli Alarm  | 📃 Fo | otoğraf | Video |
|--------------------|-------------|------|---------|-------|
| E                  | -Posta gönd | er [ | Ayarla  |       |

Email adresi girmek için Ayarla butonuna basınız.

Eğer hotmail, gmail, yahoo e-posta servislerini kullanıyorsanız, bu sunucular dışarıdan uyarı almayı desteklemediğinden

sorun yaşayabilirsiniz. İnternet servis sağlayıcınızdan alacağınız email hesabınız ile giriş yapabilirsiniz.

| E-Posta       | (DevID) Ha  | REKETAL | GILAMA UY | ARISI |
|---------------|-------------|---------|-----------|-------|
| E-Posta İceri | ăi:         |         |           |       |
| [DevID] KAI   | IFRASI HARE |         | DI        |       |
| [001:0].0.0   |             |         |           |       |
|               |             |         |           | -     |
| E-Posta Sunu  | cu Ayarı    |         |           |       |
| E-Posta Sunu  | cu Ayarı    |         |           |       |
| POP/SM        | TP E-Posta  |         |           |       |
| Gönderi       | lecek Email |         |           |       |
|               | Hesap:      |         |           |       |
|               | Şifre:      |         |           |       |
|               |             |         |           | Teet  |
|               |             |         |           | 1651  |
|               |             |         |           |       |
|               |             |         |           |       |
|               |             |         |           |       |

#### Alarm Zamanını Belirle

Zaman planlı alarm seçeneğini tercih ediyorsanız, ayrıntılı ayarlar için 📴 butonuna basınız.

| Haf | Baslangic | Bitis | Tetikleme | Uyarı Yönter |
|-----|-----------|-------|-----------|--------------|
|     | ,         |       |           |              |

süre eklemek için

seçili süreyi değiştirmek için

× seçili süreyi silmek için

| Alarm zamanını belirle     | X                            |
|----------------------------|------------------------------|
| Hafta içi* Tersini Seç     |                              |
| Pazar Pazartesi 🔲 S        | Salı 🔲 Çarşamba              |
| Perşembe 🔲 Cuma 🔲          | Cumartesi                    |
| Saat(24 saat)*             |                              |
| Başlangıç: 09:28           | Bitiş: 09:28                 |
| Sürekli Alarm              |                              |
| Tetikleyici*               |                              |
| Hareket Algılama           |                              |
| Alarm Türü*                |                              |
| 🗖 Sesli Alarm 📄 Fotoğraf 📄 | Video Kaydı 📃 E-Posta Gönder |
|                            |                              |
|                            |                              |
|                            |                              |
|                            |                              |
|                            |                              |
|                            | Tamam İptal                  |

#### Kayıt Ayarları

#### ( %mobil cihazlardan kayıt desteklenmemektedir.)

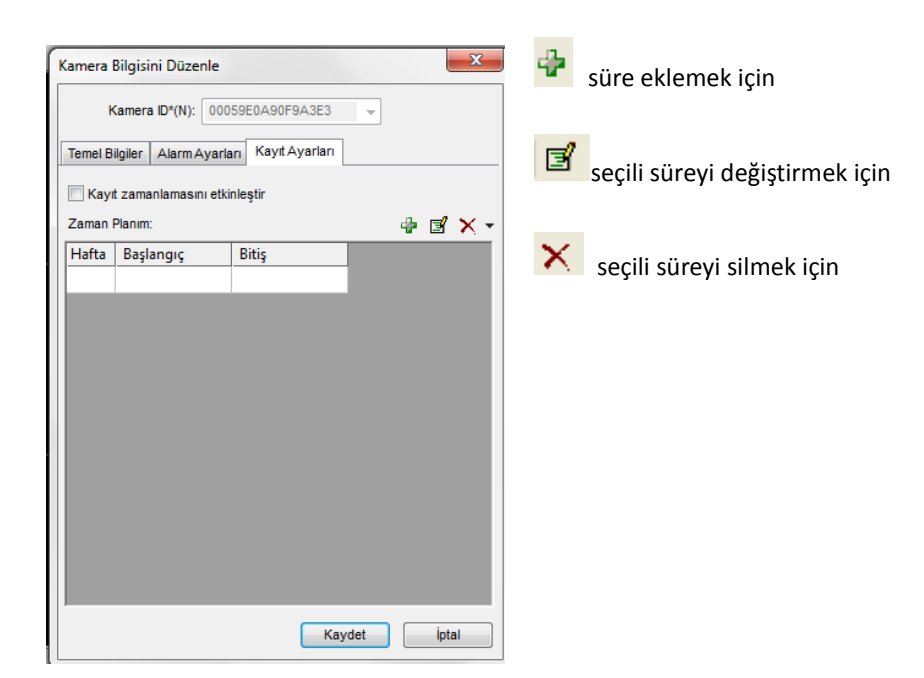

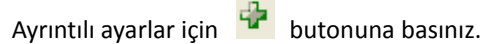

| Hafta içi* Tersini Seç<br>Pazar Pazartesi Salı Çarşamba<br>Perşembe Cuma Cumartesi<br>Saat(24 saat)*<br>Başlangıç: 12:33 - Bitiş: 09:33 - | man Planlı Kayıt       |               | ×    |
|----------------------------------------------------------------------------------------------------|------------------------|---------------|------|
| Pazar Pazartesi Salı Çarşamba<br>Perşembe Cuma Cumartesi<br>Saat(24 saat)*<br>Başlangıç: 0:33 - Bitiş: 09:33 -                            | Hafta içi* Tersini Seç |               |      |
| Perşembe Cuma Cumartesi<br>Saat(24 saat)*<br>Başlangıç: 09:33 A Bitiş: 09:33 A                                                            | Pazar Pazartesi        | 🗖 Salı 👘 Çarş | amba |
| Saat(24 saat)*<br>Başlangıç: 📴:33 👘 Bitiş: 09:33 👘                                                                                        | Perşembe 🔲 Cuma        | Cumartesi     |      |
| Başlangıç: 09:33 💌 Bitiş: 09:33 💌                                                                                                    | Saat(24 saat)*         |               |      |
| Sürekli Kavıt                                                                                                    | Başlangıç: 09:33       | Bitiş: 09:33  |      |
|                                                                                                    | Sürekli Kayıt          |               |      |
|                                                                                                    |                        |               |      |
|                                                                                                    |                        |               |      |
|                                                                                                    |                        |               |      |
|                                                                                                    |                        |               |      |
|                                                                                                    |                        |               |      |
|                                                                                                    |                        |               |      |
|                                                                                                    |                        |               |      |
|                                                                                                    |                        |               |      |
|                                                                                                    |                        |               |      |
|                                                                                                    |                        |               |      |
|                                                                                                    |                        |               |      |
|                                                                                                    |                        |               |      |

#### Fotoğraf Çekimi

1. Kamera görüntüsünü fotoğraf olarak kaydetmek için "Fotoğraf" ikonuna basınız.

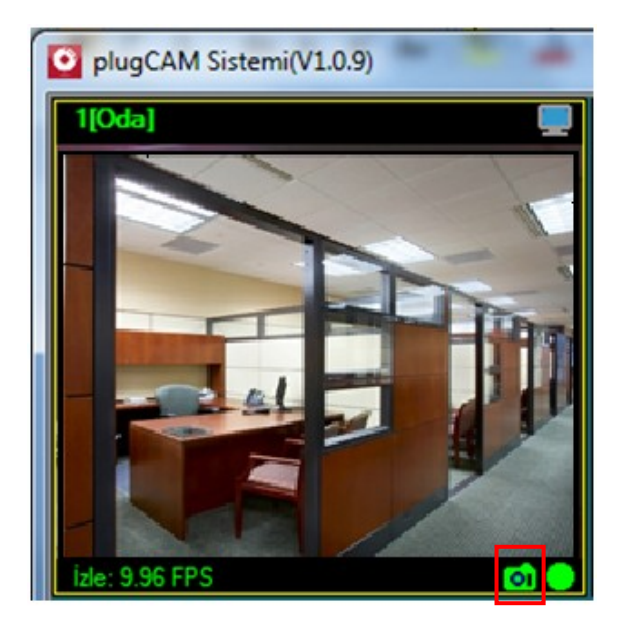

2. Fotoğrafı anında görüntüleyebilir; dosya klasörünü açıp çekilen fotoğrafı silebilirsiniz.

#### Video Kaydı

#### ( 💥 uzaktan kayıt desteklenmemektedir.)

Fotoğraf ikonunun yanında bulunan Video Kaydı ikonuna basınız.

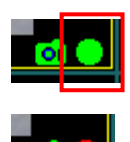

İkonun kırmızıya dönmesi kaydın başlamış olduğunu gösterir.

Kaydı durdurmak istediğinizde aynı ikona tekrar basınız. İkon yeşile dönecektir.

#### Kayıtlı Videoları İzlemek

1. "Video Geçmişi" butonuna basıp kaydını seyretmek istediğiniz kamerayı seçiniz.

2. Bir kamera seçtikten sonra, kaydedilmiş videoların listesini göreceksiniz. İzlemek istediğinizi seçiniz.

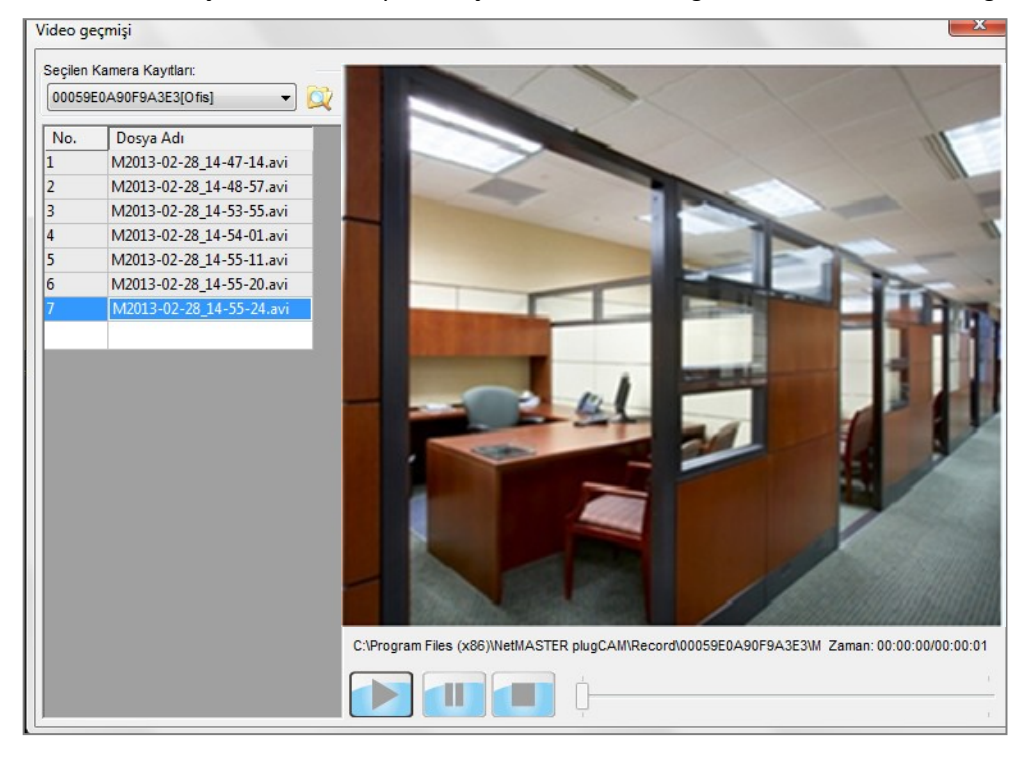

#### Fotoğraf Geçmişini Görüntüleme

1. "Fotoğraf Geçmişi" butonuna basıp kaydını seyretmek istediğiniz kamerayı seçiniz.

2. Bir kamera seçtikten sonra, kaydedilmiş fotoğrafların listesini göreceksiniz. Görüntülemek istediğinizi seçiniz.

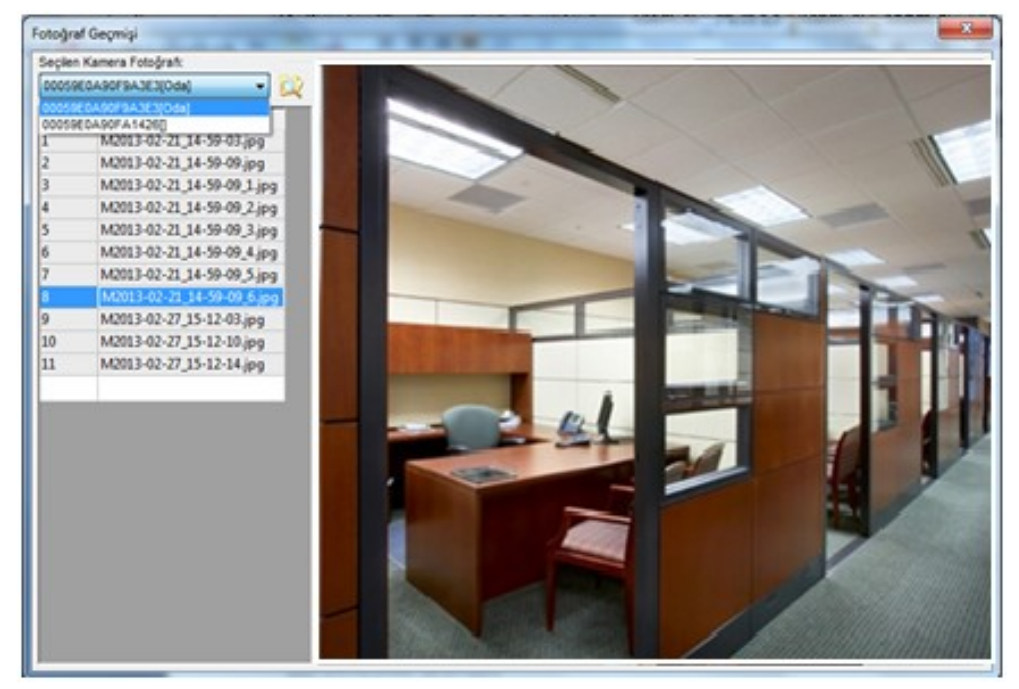

### Şifrelenmiş Özel Ağ Oluşturmak

NetMASTER plugCAM bir powerline cihazıdır, elektrik hattı üzerinden veri alışverişi yapar. Her powerLINE cihazı powerline Ağ Adı'nın belirlenmiş özelliklerine sahiptir. Aynı ağ adına sahip cihazlar aynı PLC ağına aittir ve birbiriyle iletişim kurabilirler. Farklı ağ adlarına sahip cihazlar iletişim kuramazlar. Bir PLC ağında yer alabilecek maksimum cihaz sayısı için "Teknik Özellikler" bölümüne bakınız.

#### Şifrelenmiş Özel Ağ Oluşturmak

Cihazınızın varsayılan ağ adı **HomePlugAV'dir** ve diğer markaların Homeplug-AV destekli cihazlarıyla da iletişim kurabilir. Cihazın "Grup" butonuna basarak ağ adını değiştirebilirsiniz. Böylelikle, kullanıcılar, karmaşık işlemlere gerek duymadan, bir ya da birden fazla özel PLC ağ grupları oluşturabilir, elektrik hattı üzerinden transfer edilen verilerin güvenliğini sağlayabilirler. Elektrik prizine bağlı bir powerline cihazının "Reset" butonuna basarak ağ adını varsayılan fabrika ayarlarına döndürebilirsiniz.

Rastgele (HomePlugAV'den farklı)bir ağ adı oluşturmak için "Grup" butonunu 10 saniyeden uzun süre basılı tutunuz. Bu cihazın (A cihazı) ağ grubuna katılmak isteyen diğer cihazlar (B cihazı) aşağıdaki adımları izlemelidir:

Aynı ağda yapılandırılacak cihazları bu prosedür esnasında yakın konumlandırmak işinizi kolaylaştıracaktır. Grup oluşturulduktan sonra cihazları evinizde herhangi bir yerde kullanabilirsiniz.

1. Adım (Grup özelliğini kaldırma) Öncelikle mevcut ağ grubunu silmek için B cihazının "Grup" butonunu 10 saniyeden uzun süre basılı tutunuz. Tüm LED ışıklarının aynı anda sönüp tekrar yanmasını bekleyiniz. Böylelikle ağ grup adı rastgele bir isim alacaktır. Böylece (1) cihaza yeni bir ağ adı verebilir, ya da (2) A cihazı olarak konumlandırıp diğer PLC cihazlarının bu cihazın özel ağ grubuna girmesini sağlayabilirsiniz.

2. Adım (Gruba katılma) A ve B cihazlarının "Grup" butonuna 2-3 saniye basınız (ENERJİ LED göstergesinin yanıp söndüğünden emin olunuz). Grup özelliği bir önceki adımda kaldırılmış olan B cihazı A cihazının grubuna katılacaktır. Hangi cihazın butonuna daha önce basıldığı önemli değildir, sadece ikisi arasında iki dakikadan az zaman geçmesine dikkat ediniz. Böylece, B cihazı A ile aynı şifreli gruba katılmış olacaktır. Kullanıcılar aynı prosedürü izleyerek bir C cihazının da A'nın grubuna katılmasını sağlayabilir.

#### Gruptan Bir Cihazı Çıkarmak

Örneğin A ve B cihazlarının aynı ağ grubunda olduğunu varsayalım. Eğer A cihazını bu gruptan çıkarmak istiyorsanız 1. Adım'daki prosedürü uygulayarak A cihazının "Grup" butonuna 10 saniye kadar basınız. Böylece A cihazı B ile iletişim kuramayacaktır.

#### İki Genel Ağ Cihazını Özelleştirmek

Eğer iki yeni genel cihazı (diğer bir deyişle, ağ adı HomePlugAV olan iki cihazı) özelleştirmek istiyorsanız, öncelikle 1. Adım'daki, ardından da 2. Adım'daki prosedürleri her iki cihaz için de uygulayınız. Bu iki cihaz için özel rastgele bir ağ adı oluşturulacaktır.

#### Bir Gruptaki 4 Cihazı İki Gruba Ayırmak

Örneğin, A, B, C ve D cihazlarının orijinal olarak aynı ağ grubunda bulunduğunu varsayalım. Önce 1. Adım'daki prosedürü

A ve B cihazları için uygulayıp bu cihazları ağ grubundan çıkarınız. Ardından 2. Adım'daki prosedürü A ve B için uygulayarak bu iki cihaz için yeni bir ağ grubu oluşturunuz.

### Teknik Özellikler

| Elektrik                         |                                                                                |
|----------------------------------|--------------------------------------------------------------------------------|
| AC Girişi                        | 100 - 240V AC, 50/60Hz                                                         |
| Ethernet portu                   | N/A                                                                            |
| Elektrik bağlantısı              | Euro8 konektör                                                                 |
| Montaj                           | Dübeller (yan, alt), Tripod ile kullanım için vida dişi                        |
| Kamera                           |                                                                                |
| Sensor                           | (1) 1/4 -inç CMOS VGA sensor, (2) parlaklık sensoru                            |
| Video Çözünürlüğü                | 12 F/S'ye kadar @ 640x480; 20 F/S'ye kadar @320x240; 30 F/S'ye kadar           |
|                                  | @ 160x120                                                                      |
| Video Sıkıştırma                 | MJPEG ( Ses desteklenmemektedir.)                                              |
|                                  | 3.6mm, F2.0,                                                                   |
| Lens                             | Görüş açısı 78 derece                                                          |
|                                  | IR kaplamalı 4 cam                                                             |
| Kamera Gözü Pan/Tilt             | Manüel mod                                                                     |
| Görüş Açısı Ayarlama             | Pan: 0° ~270°; Tilt: 0° ~90°                                                   |
| IR uzaklığı                      | 5 m (IR LED x 12)                                                              |
| IR modu                          | Karanlıkta kameraya erişim sağlandığında etkinleşir.                           |
| Video Ayarları                   | Çözünürlük, parlaklık, kalite, çevre, flip and Ayna ayarları                   |
| Security                         | Kullanıcı Tanımlı ID/Şifre Koruması, Genel Anahtarlı Şifreleme                 |
| Ağ                               |                                                                                |
| Ağ protokolleri                  | TCP/IP, uPnP, DHCP istemci, Statik IP, P2P                                     |
| Geniş bant router                | DHCP ve uPnP etkinleştirilmiş                                                  |
| P2P - NAT traversal teknolojisi  | Proprietary UDP                                                                |
| PLC (Power Line Communication)   | Yerleşik 500 Mbps PLC adaptör                                                  |
| Maksimum PLC kamera sayısı       | 7 (1 adet PLC Ethernet adaptörüyle)                                            |
| PLC standardı                    | Homeplug AV 1.1                                                                |
| PLC aktarım uzaklığı             | Up to 300 m                                                                    |
| PLC aktarım güvenliği            | AES 128 bit                                                                    |
| PLC frekans bandı                | 2 - 28 MHz, 30 - 50 MHz, 50 - 68 MHz                                           |
| Mekanik ve Elektronik Özellikler |                                                                                |
| Çalışma Sıcaklığı                | 0° C ~ 40° C                                                                   |
| Saklama Sıcaklığı                | -40° C ~ 60° C                                                                 |
| Göreceli Nem                     | <u>Çalışma</u> : 10~85% Yoğunlaşmayan,<br><u>Saklama</u> : 5~90% Yoğunlaşmayan |

### SSS (Sıkça Sorulan Sorular)

- plugCAM uygulamasına "KareKod" ile kamera ekleyemiyorum. Ne yapmam gerekir? Telefonunuz ile ilgili bir problem olabilir. Bu şekilde kamera ekleyemiyorsanız, "Yerel Ağda Arama" veya "Manüel" yöntemlerinden birini seçerek ilerleyebilirsiniz.
- plugCAM uygulamasına "Manüel" yöntemle ile kamera ekleyemiyorum. Ne yapmam gerekir?
   Bu şekilde kamera ekleyemiyorsanız, "Yerel Ağda Arama" veya "Karekod" yöntemlerinden birini seçerek ilerleyebilirsiniz.
- 3. plugCAM uygulamasına "Yerel Ağda Arama" yöntemiyle ile kamera ekleyemiyorum. Ne yapmam gerekir?

Bu şekilde kamera ekleyemiyorsanız, "Karekod" veya "Manüel" yöntemlerinden birini seçerek ilerleyebilirsiniz.

4. plugCAM uygulamasında girdiğim kamera parolasını kabul etmiyor.

İlk kurulum sırasında girmeniz gereken parola kameranın alt yüzeyinde yer almaktadır ve "Karekod" veya "Yerel Ağda Arama" seçildiğinde bu parola otomatik olarak gelir. Kurulumun ardından uygulamaya ilk bağlantıda parola değişimi yapılması istenir. Bu durumda yeni girilen bu parola, sonrasında ağa katılacak diğer kullanıcılar için de geçerli olacaktır. Girdiğiniz parolada büyük/küçük harf vb. hatalar olmadığını düşünüyorsanız, kamerayı resetleyerek fabrika ayarlarına döndürebilirsiniz. Bu sayede yine kameranın altında yer alan parola geçerli olacaktır. Reset işlemi için plugCAM'in sol yan tarafında bulunan reset butonunu 1 saniye basılı tutup ve bırakmanız yeterli olacaktır.

#### 5. plugCAM uygulamasını internete bağlı olduğum her yerden kullanabilir miyim?

Evet. 3G veya WiFi ile internete bağlanabildiğiniz her yerden Netmaster plugCAM uygulamasını kullanabilirsiniz. Kameranın kurulu olduğu ağda internet erişimi problemi olmadığı sürece, izlemede de bir sorun olmayacaktır.

#### 6. Bir powerLINE ile maksimum kaç tane plugCAM çalıştırabilirim?

Bir powerLINE ağında en fazla 7 plugCAM çalıştırabilirsiniz.

- 7. plugCAM uygulamasında görüntü yönünü nasıl ayarlayabilirim?
  - 1. Görüntü yönünü ayarlamak istediğiniz kamerayı seçiniz.
  - 2. Sol üst köşede yer alan "Düzenle" butonuna tıklayınız.
  - 3. "Görüntüyü ayarla" bölümüne tıklayınız.
  - 4. Görüntüyü izlemek istediğiniz şekilde seçiminizi yapınız.
  - 5. Sağ üst köşede yer alan "Uygula" butonuna tıklayınız.
- 8. plugCAM'i duvara monte ettim; ancak görüntü ters döndü. Nasıl düzeltebilirim?
  - 1. Görüntü yönünü ayarlamak istediğiniz kamerayı seçiniz.
  - 2. Sol üst köşede yer alan "Düzenle" butonuna tıklayınız.
  - 3. "Görüntüyü ayarla" bölümüne tıklayınız.
  - 4. Görüntüyü izlemek istediğiniz şekilde seçiminizi yapınız.
  - 5. Sağ üst köşede yer alan "Uygula" butonuna tıklayınız.
- 9. plugCAM'de gece görüşü için ayrı bir ayar yapmama gerek var mıdır?

Gece görüşü için hiçbir ayar yapmanıza gerek yoktur. plugCAM'in üzerinde bulunan IR LED ışıkları sayesinde karanlıkta otomatik olarak gece görüşü devreye girer.

plugCAM fabrika ayarlarında Gece görüşü güçlendirici "Açık" olarak gelir. Kullanım sırasında herhangi bir sorun yaşarsanız aşağıdaki adımları izleyerek sorunu giderebilirsiniz.

- 1. Kontrol etmek istediğiniz kamerayı seçiniz ve sol üst köşede yer alan "Düzenle" butonuna tıklayınız.
- 2. "Gece görüşü güçlendirici" alanının "Açık/Kapalı" olarak ayarlandığını buradan kontrol edebilirsiniz.
- 3. Ayarları güncelledikten sonra sağ üst köşede yer alan "Uygula" butonuna tıklayınız.

#### 10. plugCAM uygulamasına nasıl parola koyabilirim?

- 1. Uygulama ekranında yer alan "Ayarlar" bölümüne tıklayınız.
- 2. Şifre Kilidi bölümüne tıklayınız.
- 3. Belirlediğiniz 4 haneli şifreyi giriniz ve şifreyi doğrulayınız.
- 4. İşlemi yaptığınız mobil cihazda şifreniz aktiftir.
- Not: Şifreyi kaldırmak için de aynı alandan işlem yapmanız yeterlidir.
- 11. plugCAM uygulamasını aynı anda kaç cihazdan kullanabilirim?

Belli bir kamerayı sınırsız sayıda kullanıcı plugCAM uygulamasına ekleyebilir; ancak aynı anda en fazla iki kullanıcı bu kameraya bağlanarak izleyebilir.

#### 12. plugCAM Başlangıç Paketi'ni aldığımda, powerLINE da almış oluyor muyum?

plugCAM Başlangıç Paketi'nde bir adet plugCAM ve bir adet powerLINE Ethernet Bridge cihazı bulunur. Kurulumunu yaptığınızda elektrik hattınızı internet ağınıza dönüştürmüş olacaksınız. Ağınıza bağlanmak için yapmanız gereken yalnızca bir powerLINE Wireless Extender almaktır.

#### 13. plugCAM Başlangıç Paketim var. Ayrıca powerLINE Başlangıç Seti de almama gerek var mı?

plugCAM Başlangıç Paketi'nde bir adet plugCAM ve bir adet powerLINE Ethernet Bridge cihazı bulunur. Kurulumunu yaptığınızda elektrik hattınızı internet ağınıza dönüştürmüş olacaksınız. Ağınıza bağlanmak için yapmanız gereken yalnızca bir powerLINE Wireless Extender almaktır.

#### 14. powerLINE Ethernet Bridge cihazım var, kablosuz bağlantı için ne yapmam gerekir? Bir adet powerLINE Wireless Extender satın almanız yeterlidir.

#### 15. Android işlemcili telefonuma plugCAM uygulamasını indirdim; ancak çalışmıyor.

- 1. Doğru uygulamayı indirdiğinizden emin olunuz. İndirmeniz gereken uygulama Netmaster plugCAM uygulamasıdır.
- 2. Uygulamayı yüklerken bir sorun olmuş olabilir. Silip, yeniden yükleyiniz.
- 3. plugCAM'in parolası daha önce değiştirilmiş olabilir. plugCAM'i resetleyiniz ve kurulum işlemini tekrarlayınız.
- 16. iPhone- iOs işlemcili telefonuma plugCAM uygulamasını indirdim; ancak çalışmıyor.
  - 1. Doğru uygulamayı indirdiğinizden emin olunuz. İndirmeniz gereken uygulama Netmaster plugCAM uygulamasıdır.
  - 2. Uygulamayı yüklerken bir sorun olmuş olabilir. Silip, yeniden yükleyiniz.
  - plugCAM'in parolası daha önce değiştirilmiş olabilir. plugCAM'i resetleyiniz ve kurulum işlemini tekrarlayınız.

#### 17. Başka bir markanın powerline cihazına sahibim. Bu ağda plugCAM çalıştırabilir miyim?

Homeplug AV ve HomePlug AV/ IEEE 1901 -500 Mbps standartlarında çalışan herhangi bir powerline ağında Netmaster plugCAM'i çalıştırabilirsiniz. Ancak başka bir powerline cihazınız yoksa ağınızın tamamını aynı marka ve özellikle cihazlarla oluşturmanız tavsiye edilir.